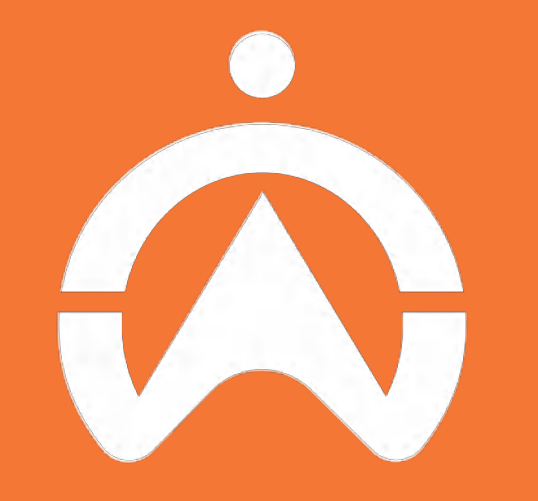

#### **Cartrack Delivery User Guide** Streamline Your Delivery Needs

Revision 1.3

### **TABLE OF CONTENTS**

| Introduction | What You Need to Use Delivery     |                  | Job Assignment: Drag & Drop            |
|--------------|-----------------------------------|------------------|----------------------------------------|
| Drivers      | <u>Create a Driver</u>            |                  | Job Assignment: Using Job Edit         |
|              | Edit a Driver                     |                  | Job Assignment: Map                    |
|              | Deactivate a Driver               |                  | Monitor Job Progress                   |
|              | Delete a Driver                   |                  | Jobs: Proof of Delivery                |
|              | Driver Information                |                  | View/Download Historical & Future Jobs |
|              | Driver Status                     | Notifications    | Email Job Notifications                |
|              | Edit Driver Route                 | Settings         | Worker Profile Management              |
|              | Route Optimization                |                  | Address Book Management                |
| Jobs         | Creating Jobs: Overview           |                  | Importing Customer List                |
|              | Creating Jobs: Single Location    | For Your Drivers | <u>Sign In To Mobile App</u>           |
|              | Creating Jobs: Pick n Drop Task   |                  | Set Offline or on Break Status         |
|              | Creating Jobs: Item Information   |                  | <u>Receive a Job</u>                   |
|              | Creating Jobs: Creating Customers |                  | Job Overview                           |
|              | Creating Jobs: Import Jobs        |                  | Accept & Start a Job                   |
|              | Creating Jobs: Pre Plan Jobs      |                  | Reject a Job                           |
|              | Edit Job                          |                  | <u>Complete a Job</u>                  |
|              | Delete Job                        |                  | <u>Job's To-Do List</u>                |

#### WHAT YOU NEED TO USE DELIVERY

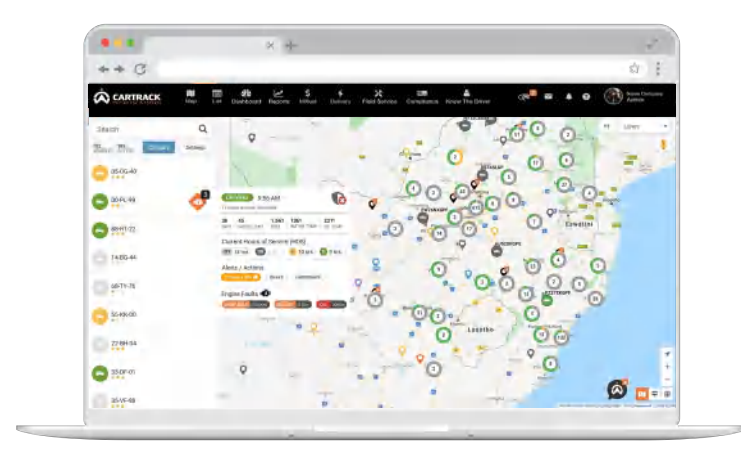

#### PC or laptop with browser

Dispatcher and back-office teams assign and monitor the progress of jobs via a web-based browser connected to the internet.

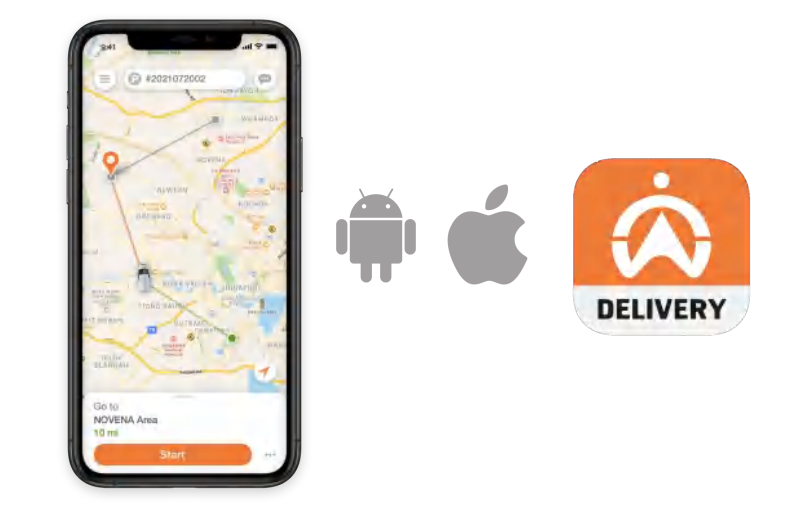

#### Android or iOS smartphone

**Drivers** receive all of their jobs via our mobile app connected to the internet. Search "Cartrack Delivery" on the app store or use the links below.

<u>Apple</u> <u>Android</u>

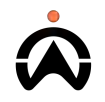

#### **CREATE A DRIVER**

- 1. Click the "+" to add a new driver
- 2. Enter the drivers personal details. Name and mobile phone number are required, others are optional
- **3.** Enter a username and password for the driver. These are the details they will use to log into the mobile app. Each driver must have a unique username.

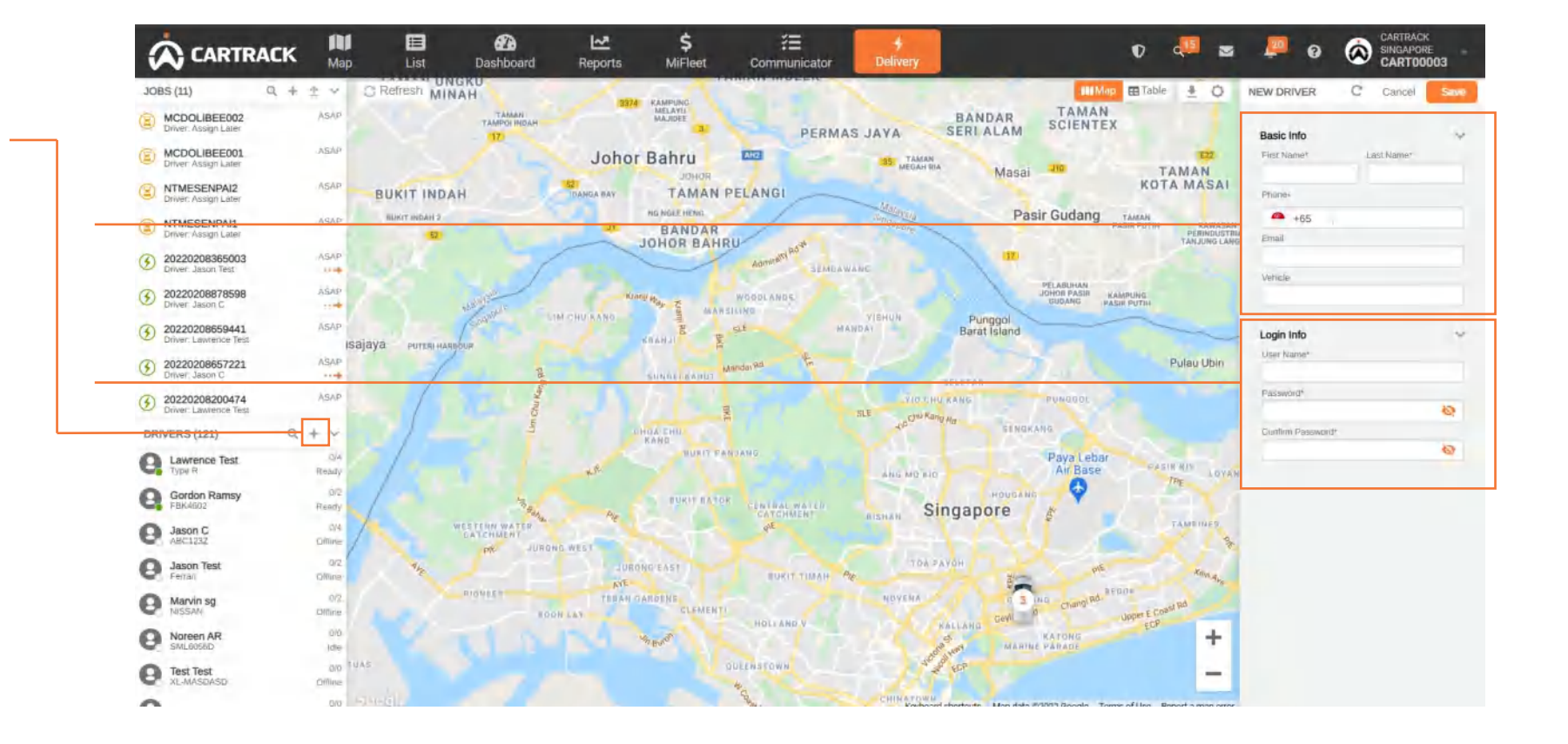

# **EDIT A DRIVER**

- 1. Select a driver to edit
- 2. Click " 💿 " to access more options, Select edit option for editing of driver profile

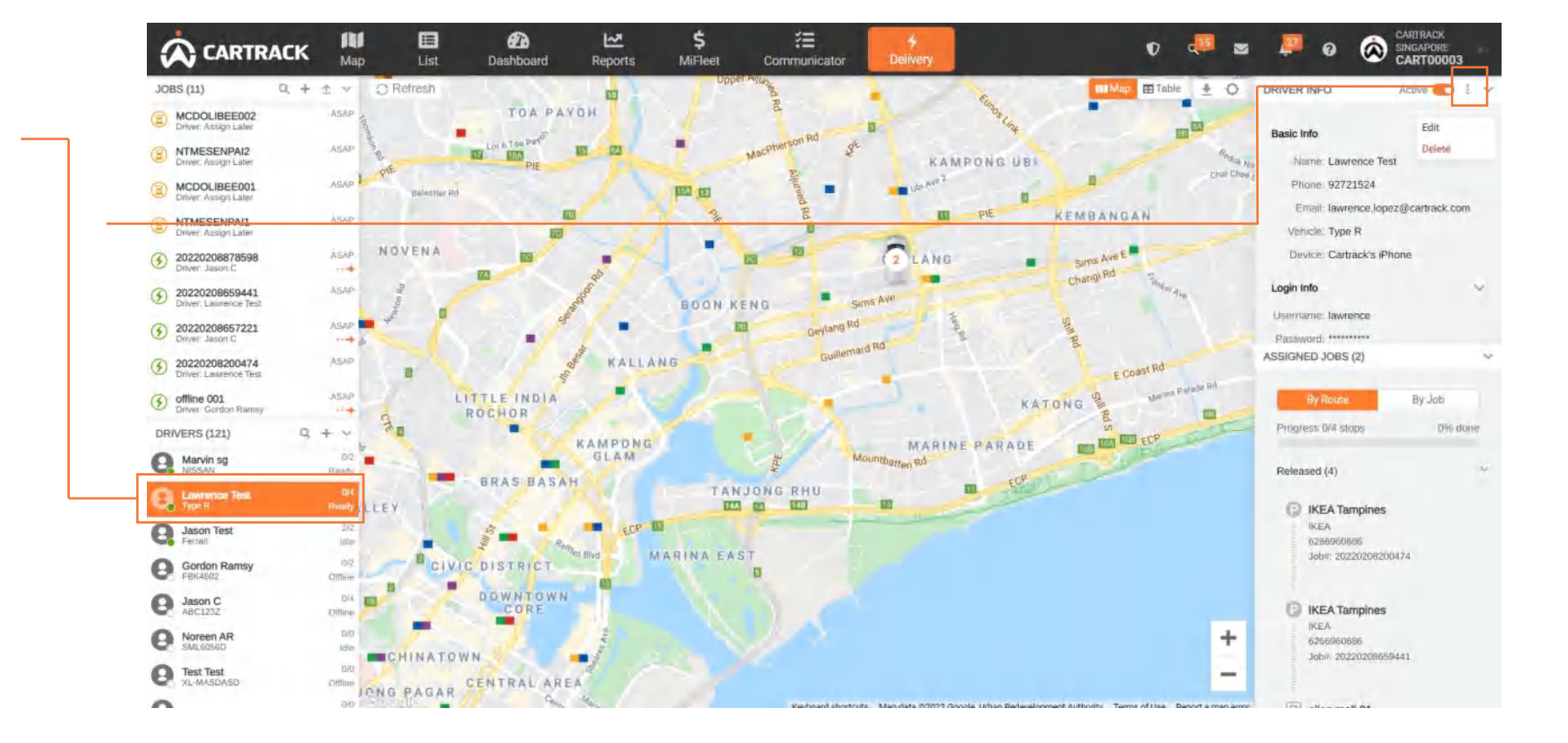

#### **DEACTIVATE A DRIVER**

- **1.** Select a driver to deactivate
- 2. Toggle the switch. It will go grey once the driver has been deactivated.

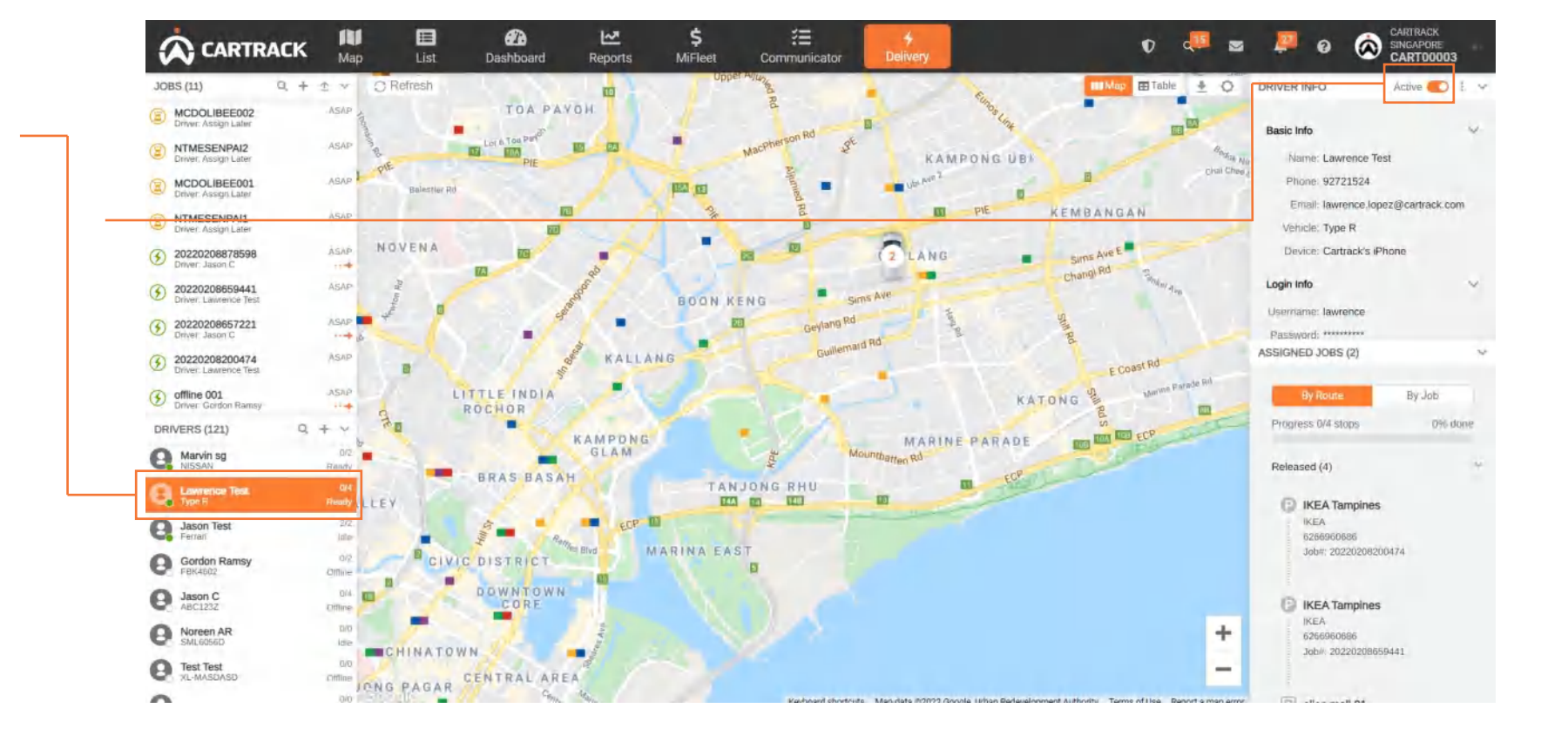

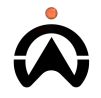

#### À

#### **DELETE A DRIVER**

- 1. Select a driver to delete
- 2. Click " T to access more options, Select delete option for deleting of driver profile

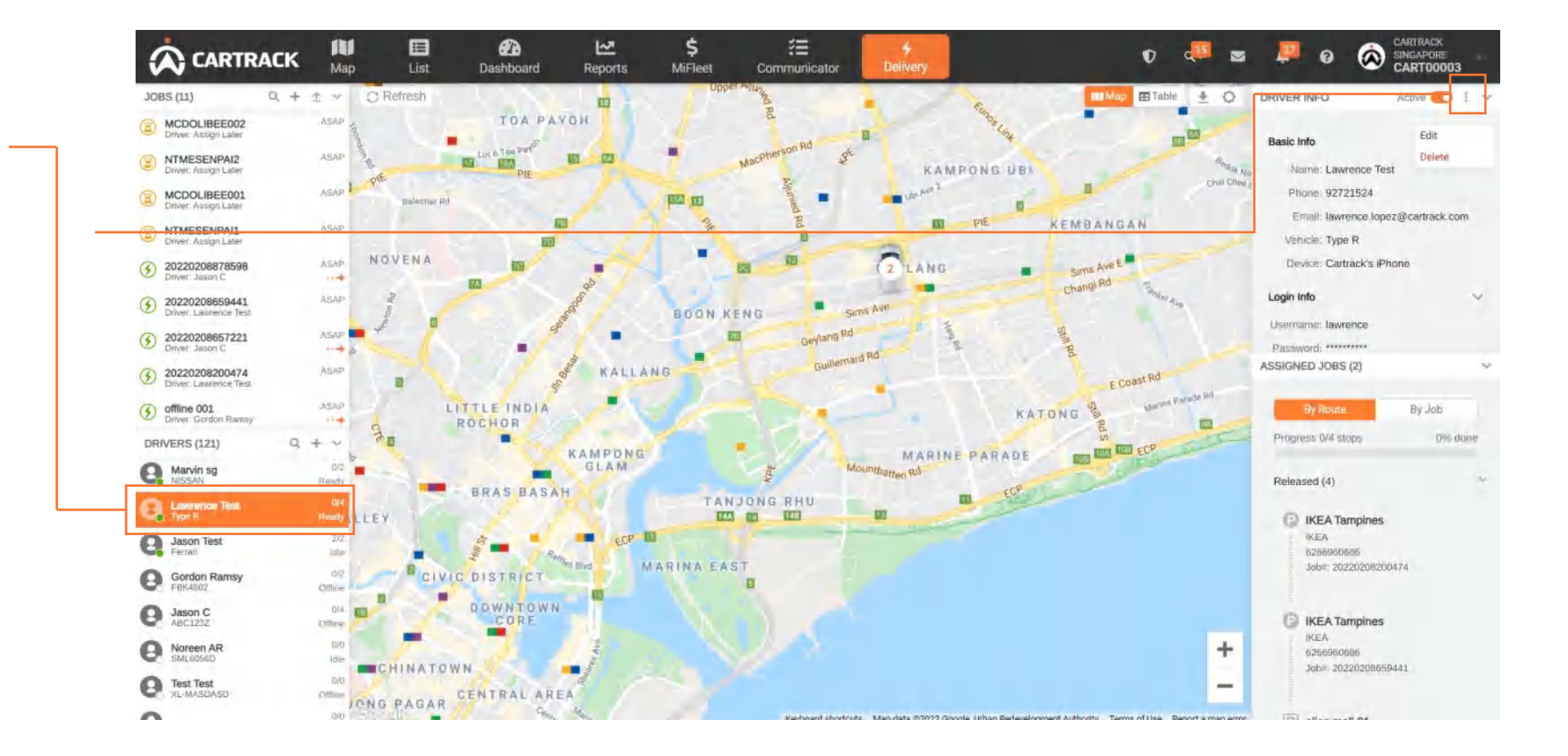

### **DRIVER INFORMATION**

- 1. Select a driver to view driver's information and location
- **2.** Display all of the driver's information, including the login information
- **3.** View all a driver's job's for the day. You can sort by route or job.

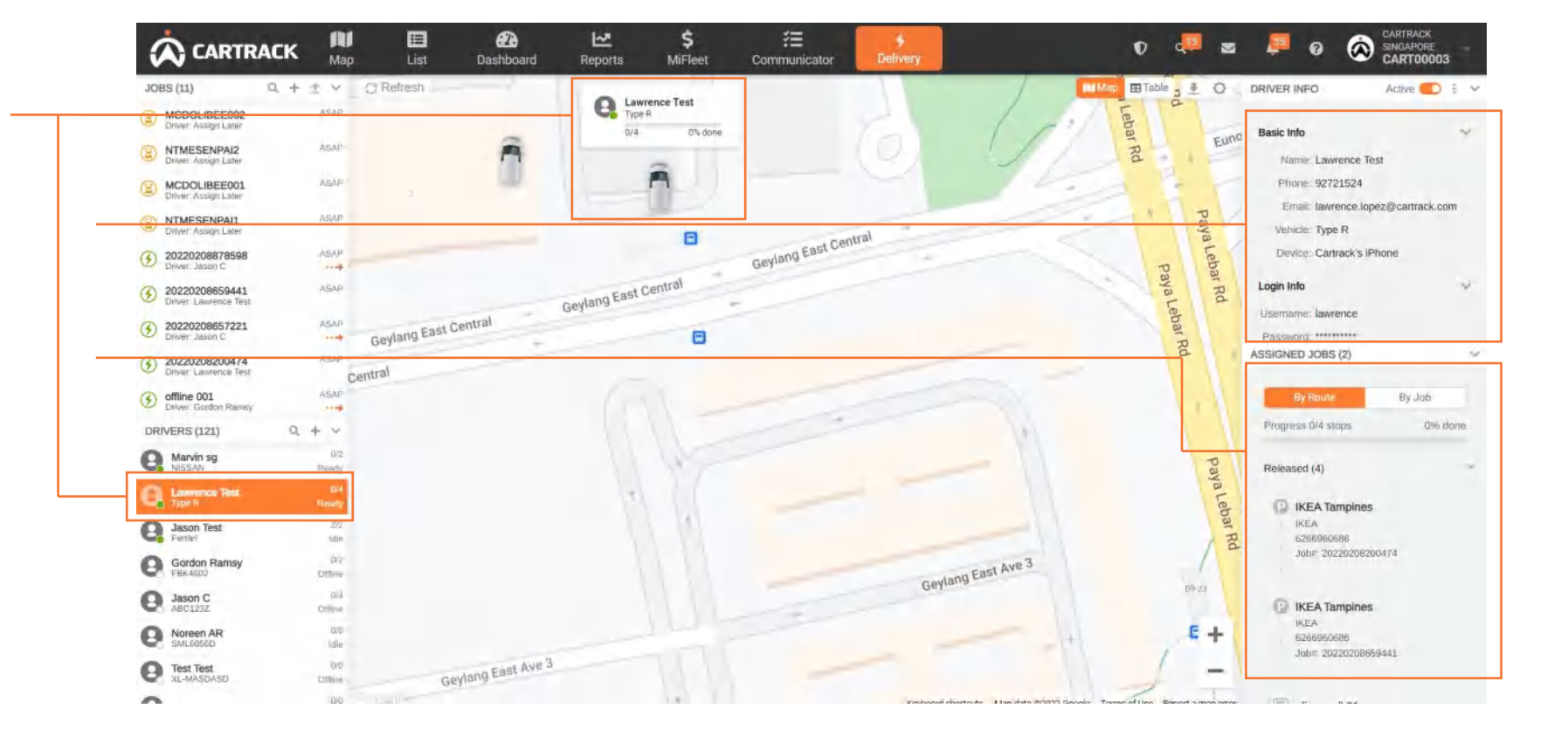

# **DRIVER STATUS**

0/8

Ready

- 1. Display both driver status and stop completion status
- 2. Driver status' are identified as:
  - Ready: online, available and has assigned jobs
  - On Route: in transit for a job
  - On Break: indicated on their app that they are taking a break and temporarily unable to work
  - Idle: online and available, but has no assigned jobs
  - Offline: unavailable for work

Drivers will receive notifications in all statuses except for "offline"

**3.** Stop completion status is Number of stop completed / Number of stop assigned

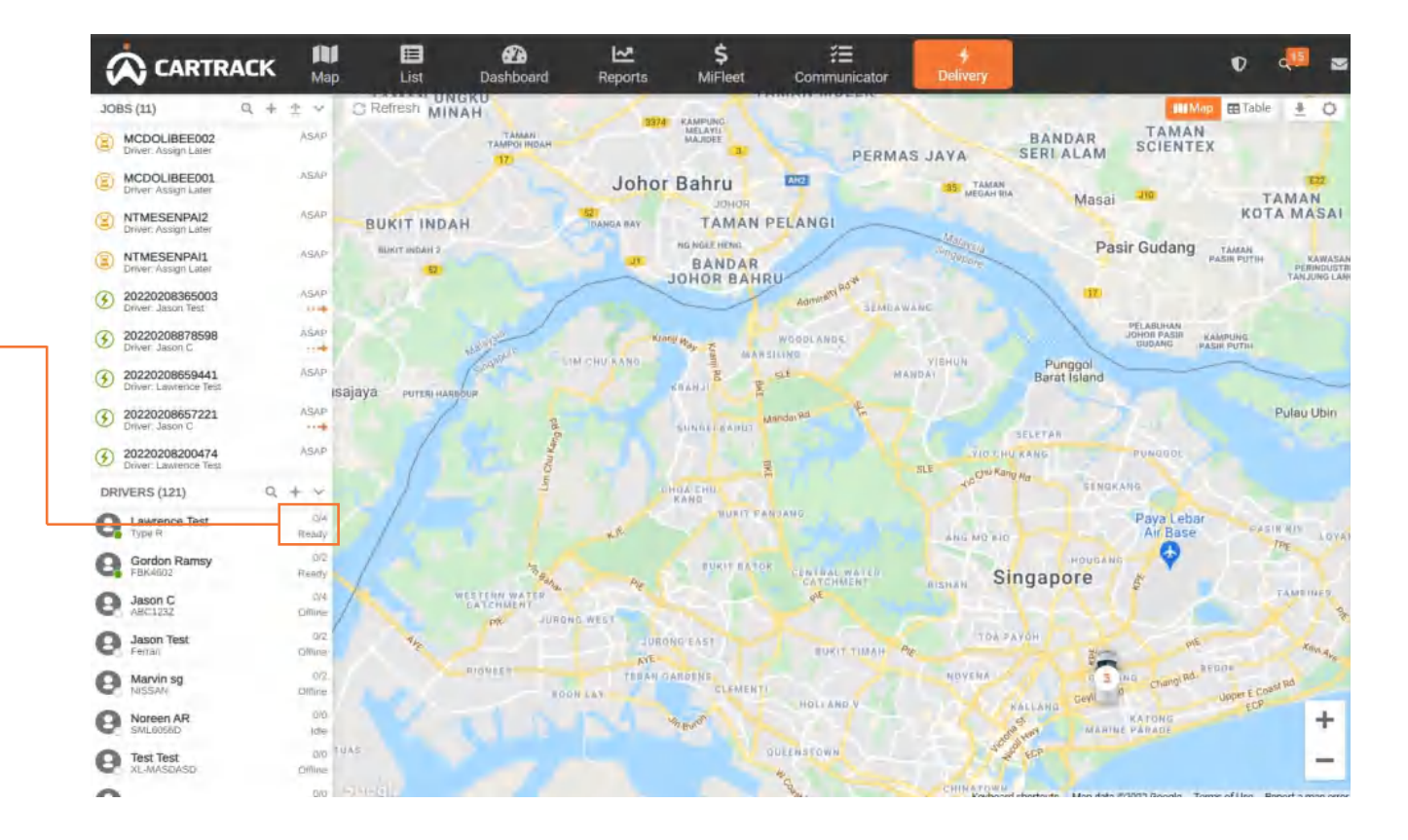

# **EDIT DRIVER ROUTE**

- 1. Select a driver to view driver's information and location
- 2. View all a driver's job's for the day. You can sort by route or job. To change the order of a route, drag and drop each stop into the order you would like for them to be completed.

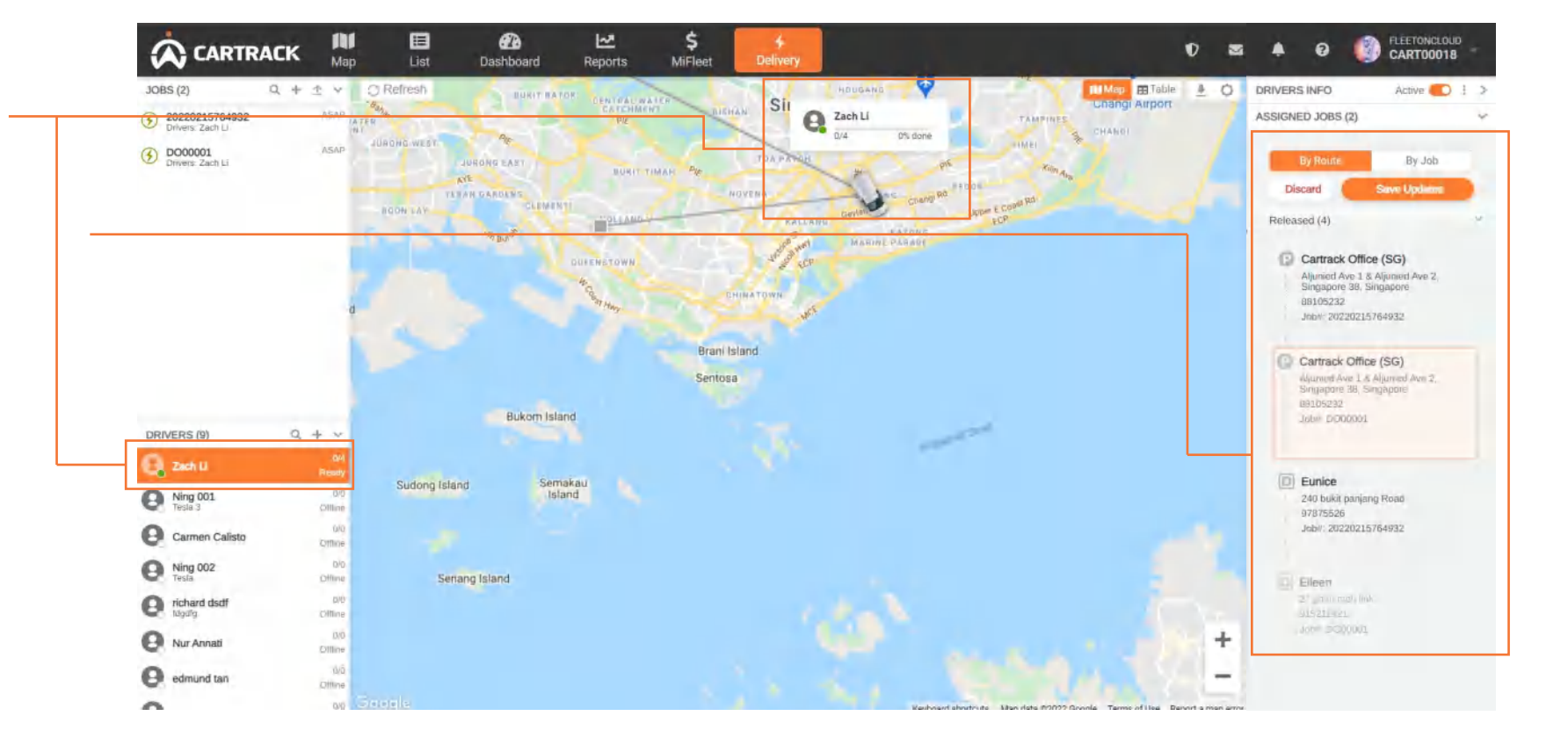

## **ROUTE OPTIMIZATION**

- 1. Select a driver to view driver's information, information and tasks
- 2. Click on "Optimize" to have the system help to do a route optimization

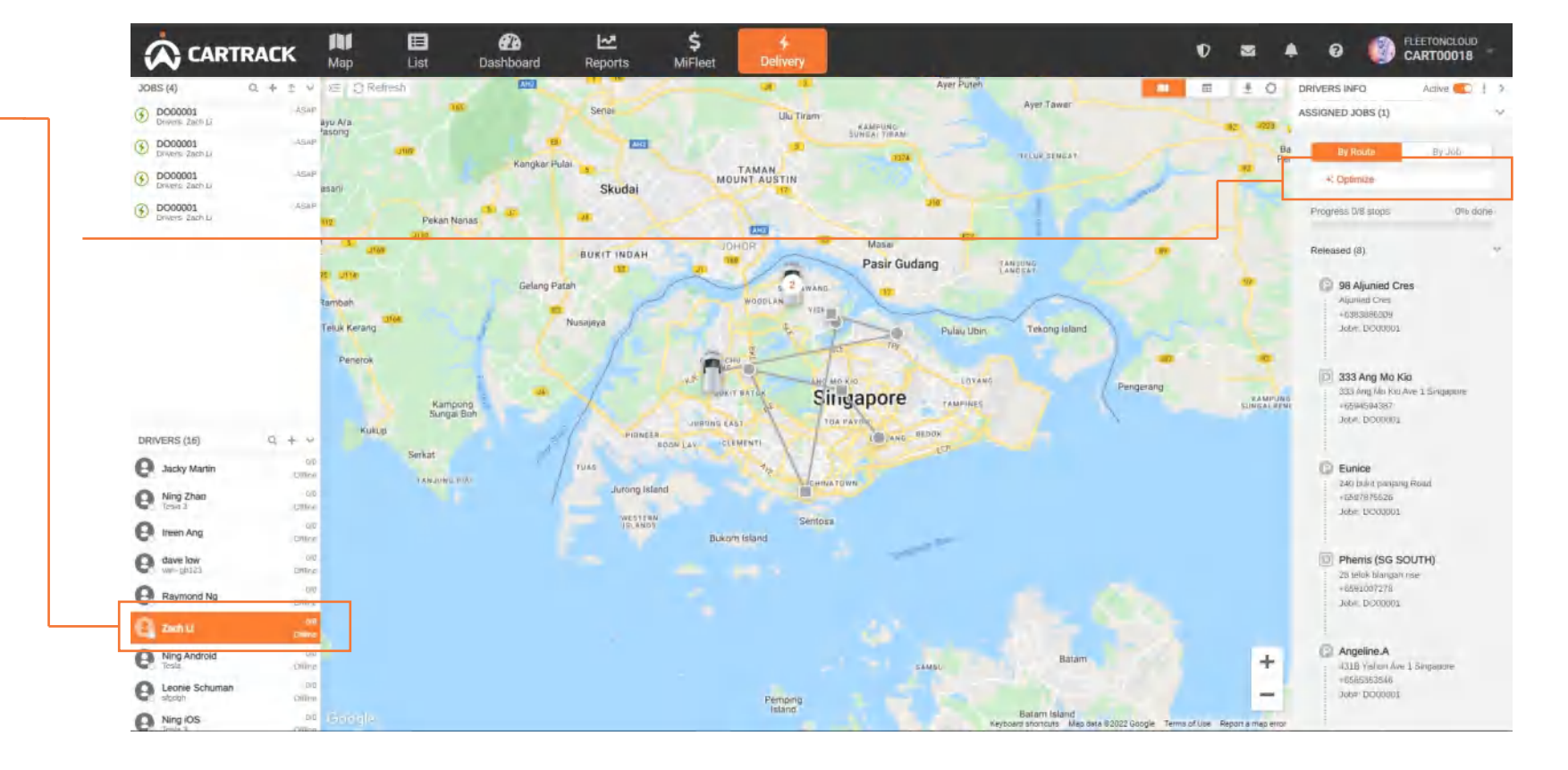

# **CREATING JOBS: OVERVIEW**

- 1. Click the "+" to add a new job
- 2. Assign the job to a driver and schedule the date and time of completion
- 3. Input your job reference number. If you leave this blank, we will auto-generate one for you so that your team has a unique way of referring to a job.
- 4. Toggle between Stop task or Pick n Drop task
- 5. Describe the items, service or person being delivered. Your drivers will see this on their app and it will help create a smoother delivery process

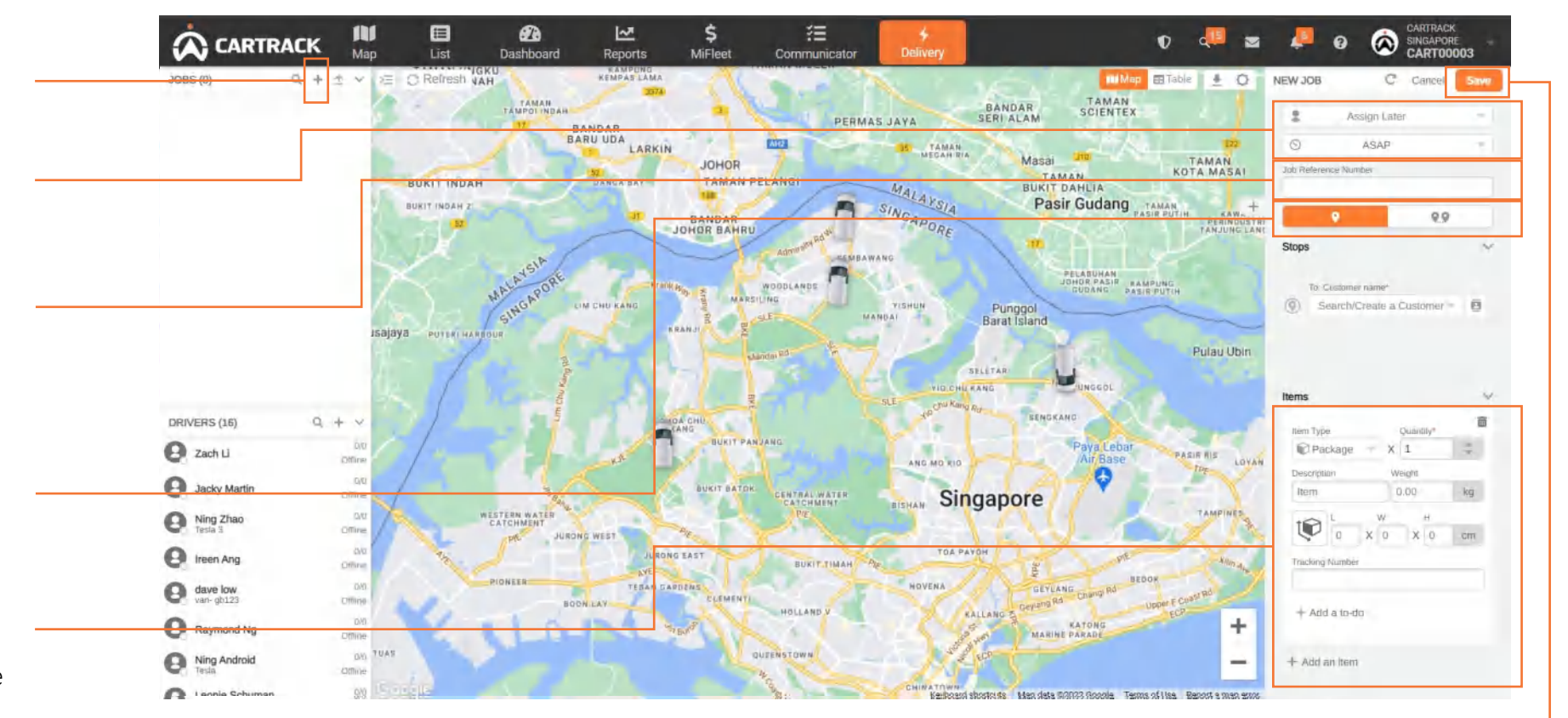

6. Click save

#### Note:

Stop task does not require a pick up location Pick n Drop task require both pick up and drop off location

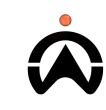

### **CREATING JOBS: STOP TASK**

- Select this to create Stop task 1.
- Allow users to add additional points 2. for this particular task
- Input single location by searching for 3. an existing customer or creating a new customer
- Add notes to give your driver 4. instructions or additional information they may need for this stop
- Indicate whether your driver should 5. get a signature, or take a photo and/or allow driver to input notes at this stop for proof that they were there. You can also specify whether you want item specific proof of delivery
- 6. Email address enter will be used for receiving notification, only applicable to drop off location customer

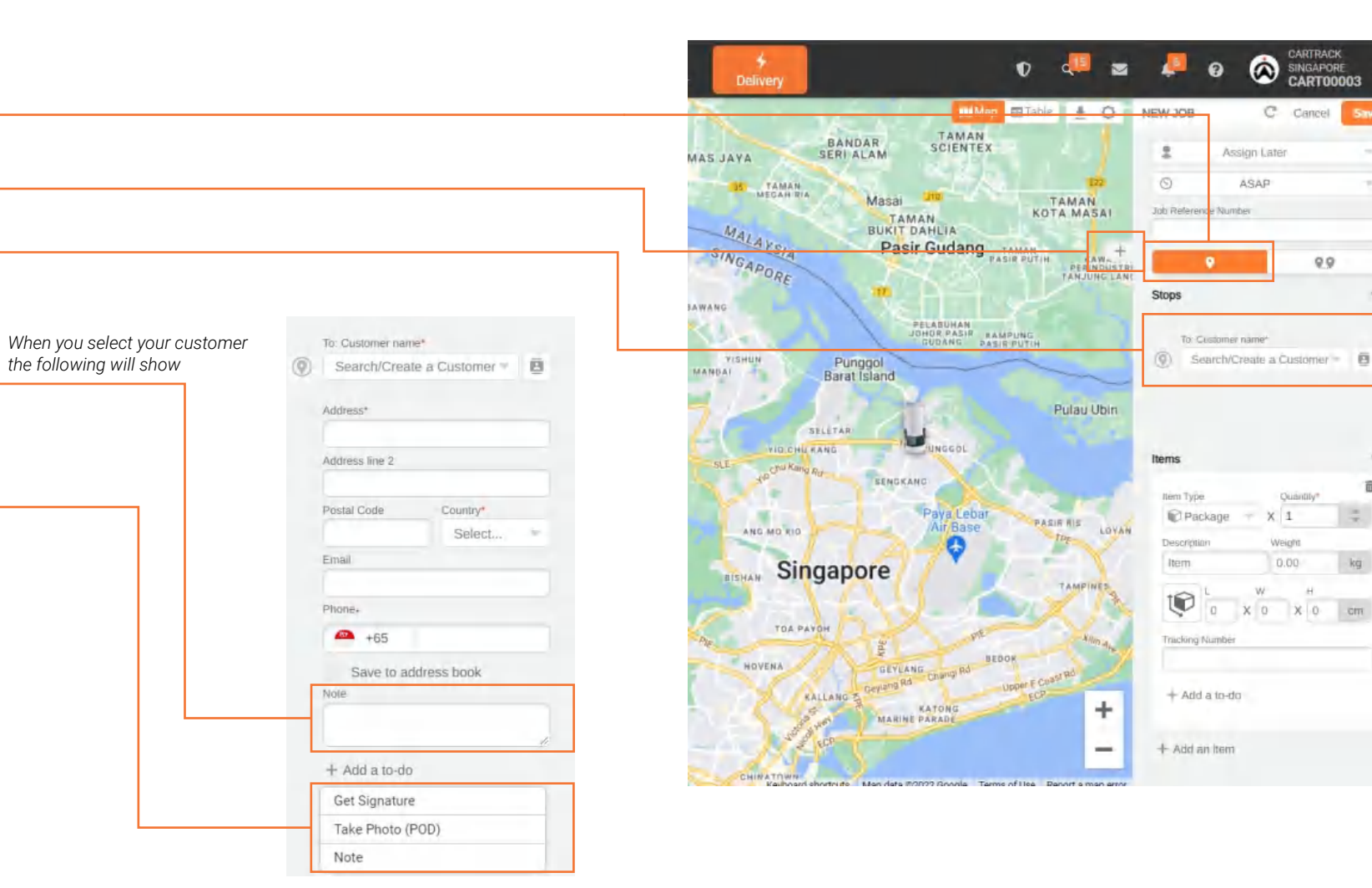

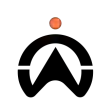

CARTRACK

C Cancel

SINGAPORE

9.9

Quantil

X 0

kü

X 1

Weinh

۵

ASAP

### **CREATING JOBS: PICK N DROP TASK**

- 1. Select this to create Pick N Drop task
- 2. Allow users to add additional points for this particular task
- **3.** Select your pick-up or drop off location by searching for an existing customer or <u>creating a new customer</u>
- **4.** Add notes to give your driver instructions or additional information they may need for this stop
- 5. Indicate whether your driver should get a signature, or take a photo and/or allow driver to input notes at this stop for proof that they were there. You can also specify whether you want item specific proof of delivery
- 6. Repeat steps 4-5 for the drop-off stop
- 7. Email address enter will be used for receiving notification, only applicable to drop off location customer

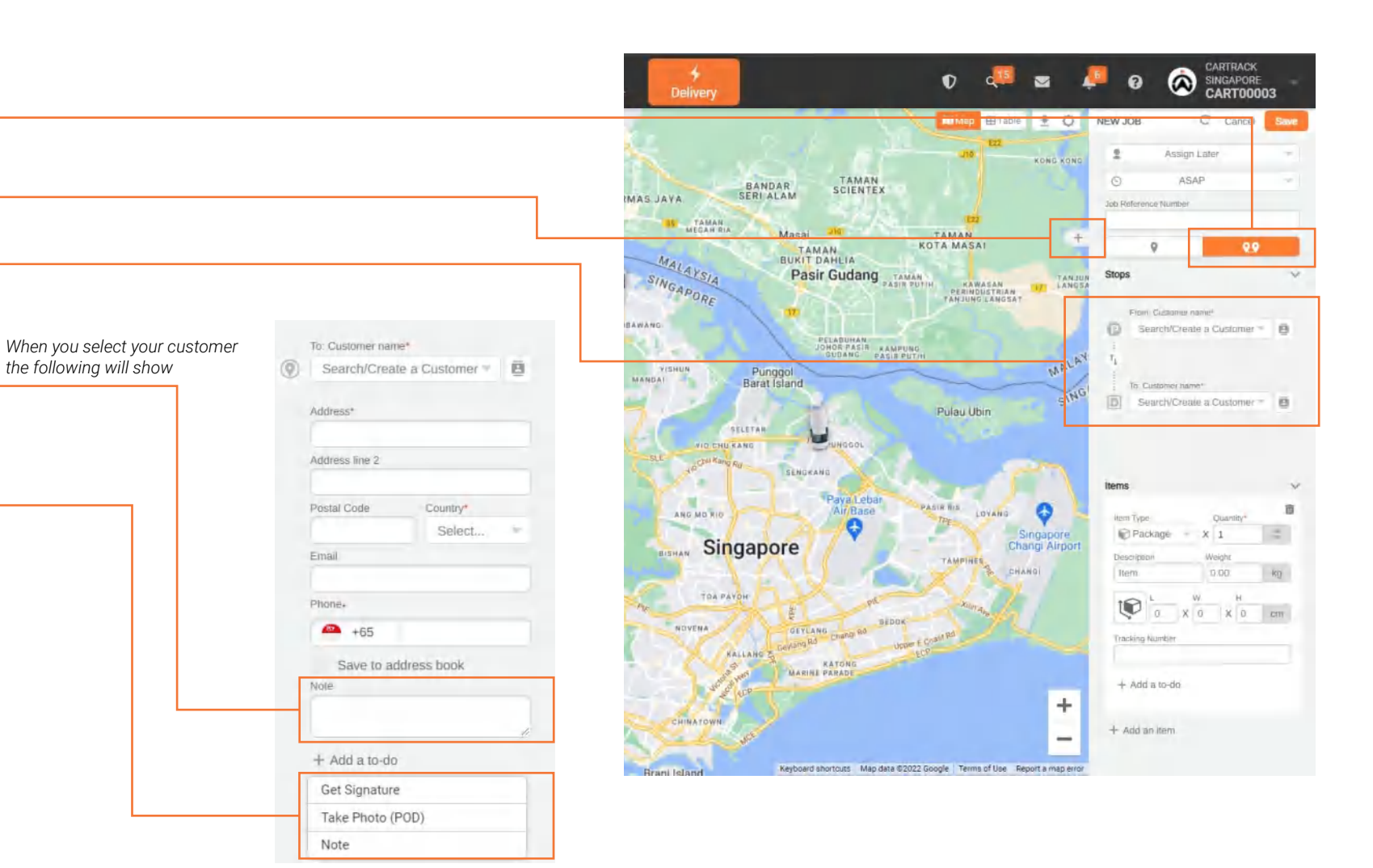

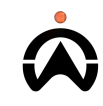

### **CREATING JOBS: ITEM INFORMATION**

- 1. Indicate the item type, quantity, description, weight and tracking number. Your drivers will use this to ensure they are delivering the correct items
- 2. Indicate whether a driver should get a signature and/or photo of the item upon pick-up and/or delivery for proof and/or scanning of a barcode on the package and/or write a note for the administrator.
- Add any additional items that are different to previously added items and repeat steps 1 and 2

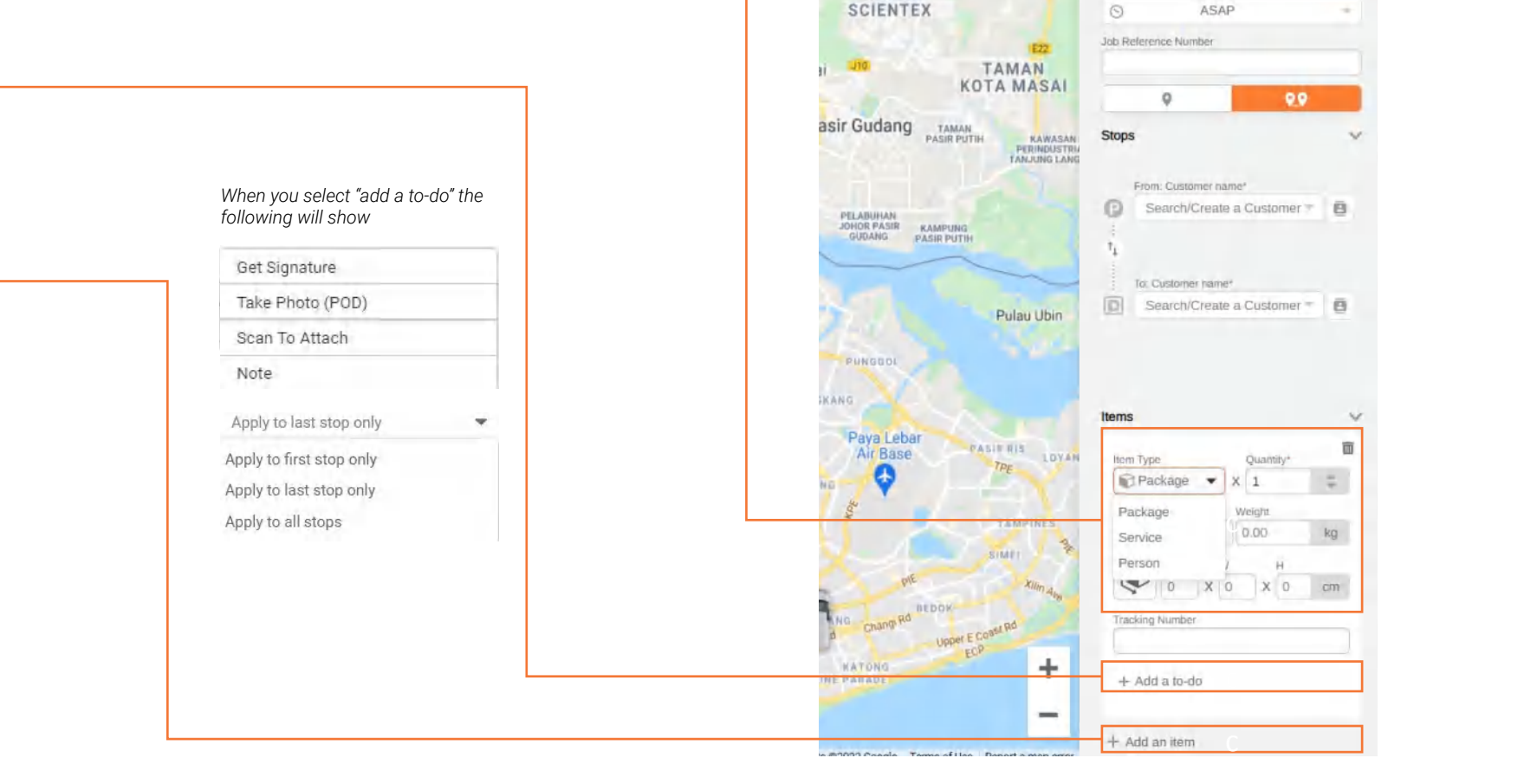

FLEETONCLOUD

CART00018

C Cancel

D

Table 🚦 Table

TAMAN

 $\square$ 

NEW JOB

#### **CREATING JOBS: CREATING CUSTOMER**

- 1. To create a new customer type the name of the new customer and click "create a customer". A customer is anywhere you would pick up or drop off goods and so could also be your warehouse for example.
- 2. Input all the fields marked with "\*".You can search for a business name and their address will be taken from Google Maps.
  - Drivers will see this phone number and use it as a point of contact with customers when needed
  - The email will be used to send <u>customer</u> <u>email notifications</u> about their delivery
- **3.** If this is a customer you will use frequently tick "Save to address book" so that you can search for them in future instead of having to create them from scratch.

| From: Customer | name*                 |
|----------------|-----------------------|
| Mcdonald W     | /aterway point 👘      |
| Address*       |                       |
| Punggol Cent   | tral                  |
| Address line 2 |                       |
| #B2-07/K4 W    | /aterway Point West V |
| Postal Code    | Country*              |
| 828761         | Singapore -           |
| Email*         |                       |
| hanbaobao@     | test.com              |
| Phone*         |                       |
| 9827412134     |                       |

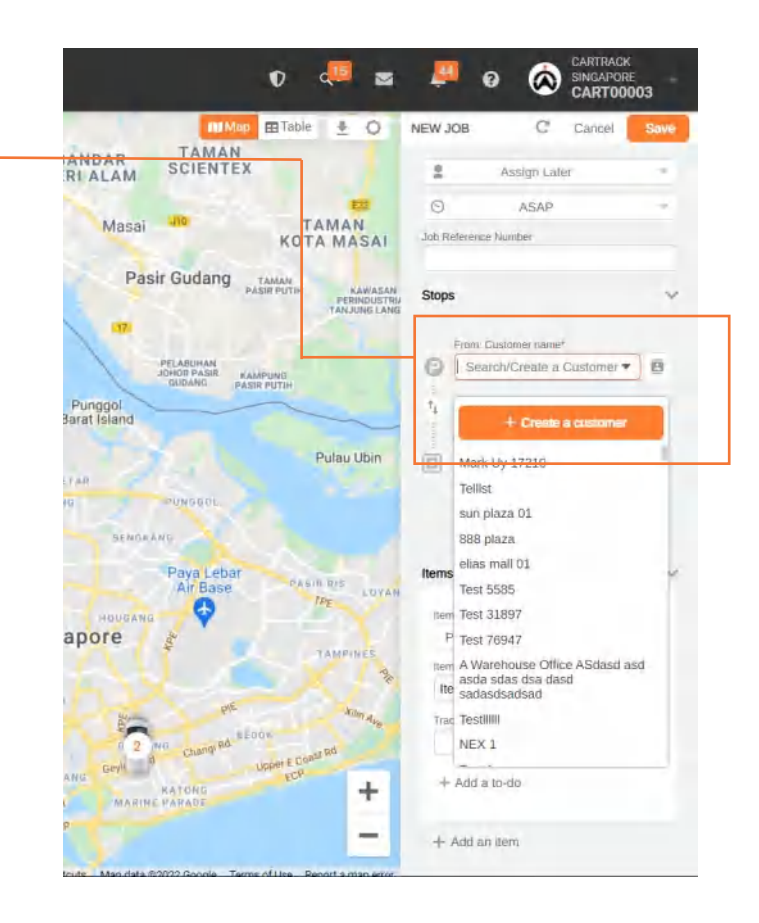

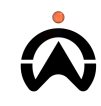

### **CREATING JOBS: IMPORT JOBS**

- 1. Click the " 📩 " to import jobs
- Download template in excel to use for importing of Jobs, required field to input are marked with "\*"
- Edit mapping after file has been selected to link the correct fields in user file to match fields require in delivery

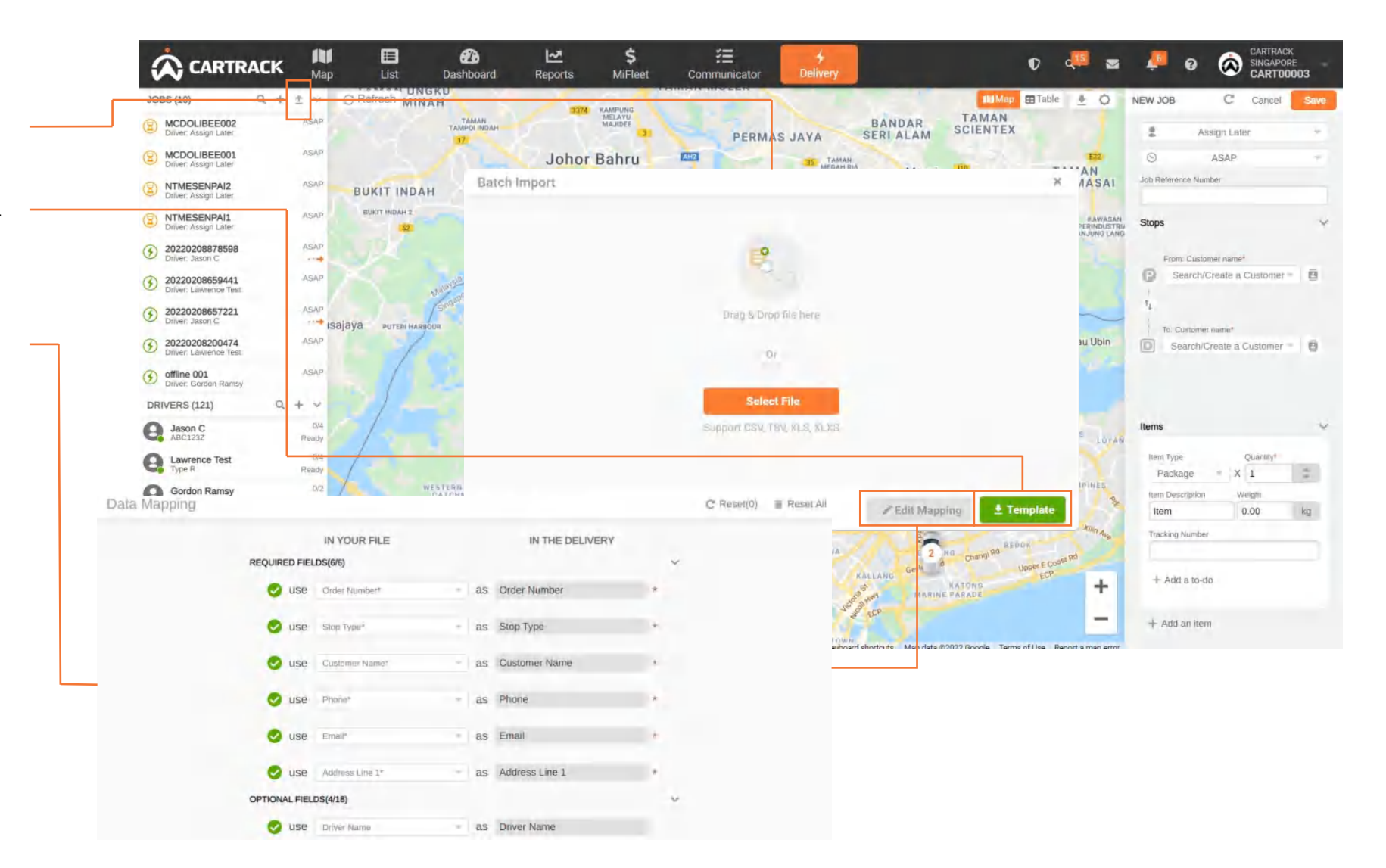

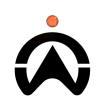

#### **CREATING JOBS: PRE-PLAN JOBS**

- 1. Click the "st to view scheduled plan or add a new scheduled plan
- 2. Click the "+" to add a new scheduled plan
- 3. Input the require details for the plan, plan will be released to the driver upon scheduled date and time <u>Creation of job</u> will be similar as previous.

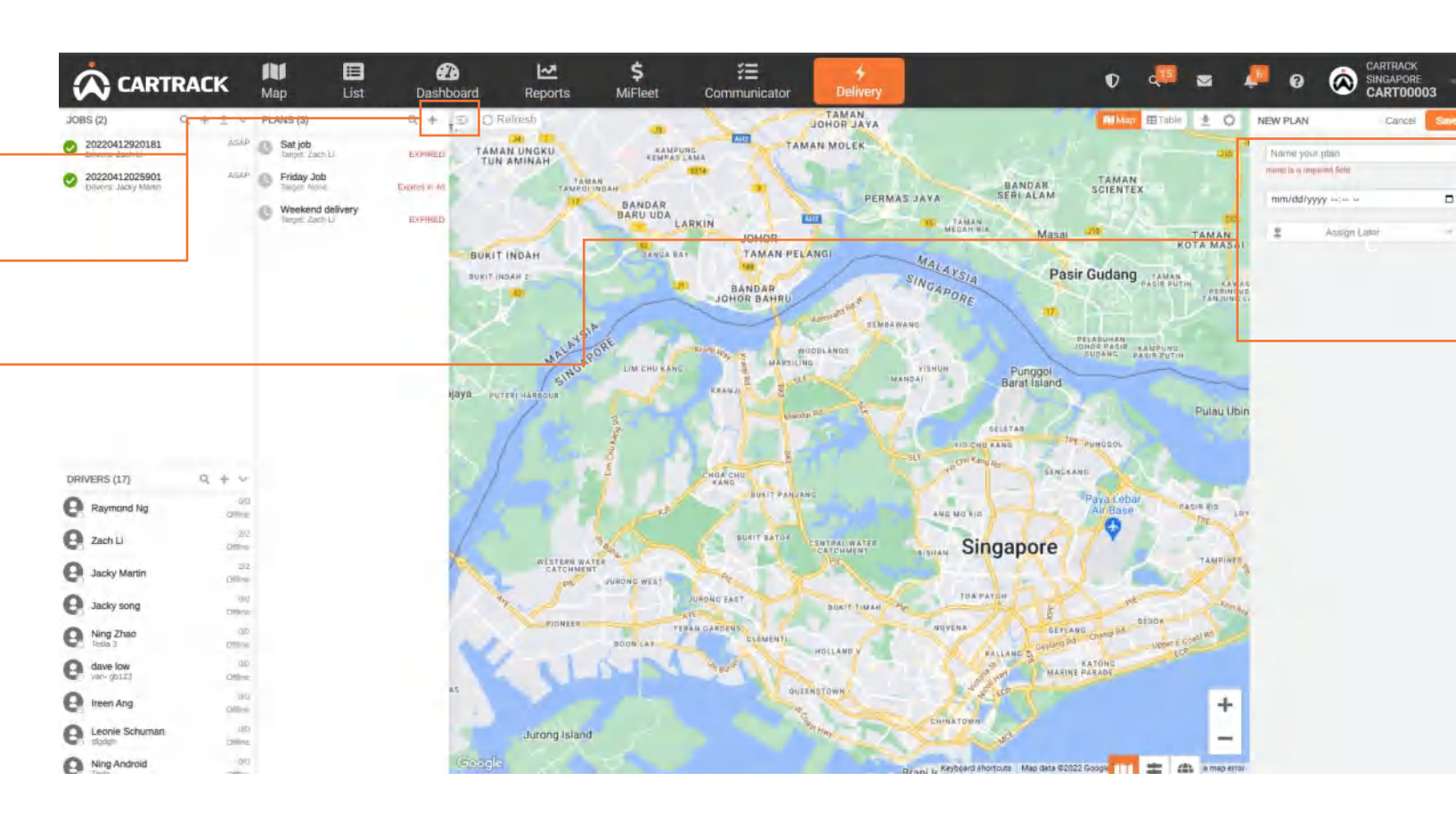

#### Note:

Pre plan is use to help user who like to pre arranged job task to driver in advance as a whole day task rather than a single schedule job

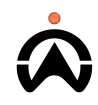

### **EDIT JOBS**

- 1. Select a job to <u>edit</u>, <u>delete</u>, duplicate & unassign
- 2. Click on either or and information fields will become editable
- 3. Make the required changes
- 4. Click save
- 5. Drivers will receive all edits in real-time on their mobile app

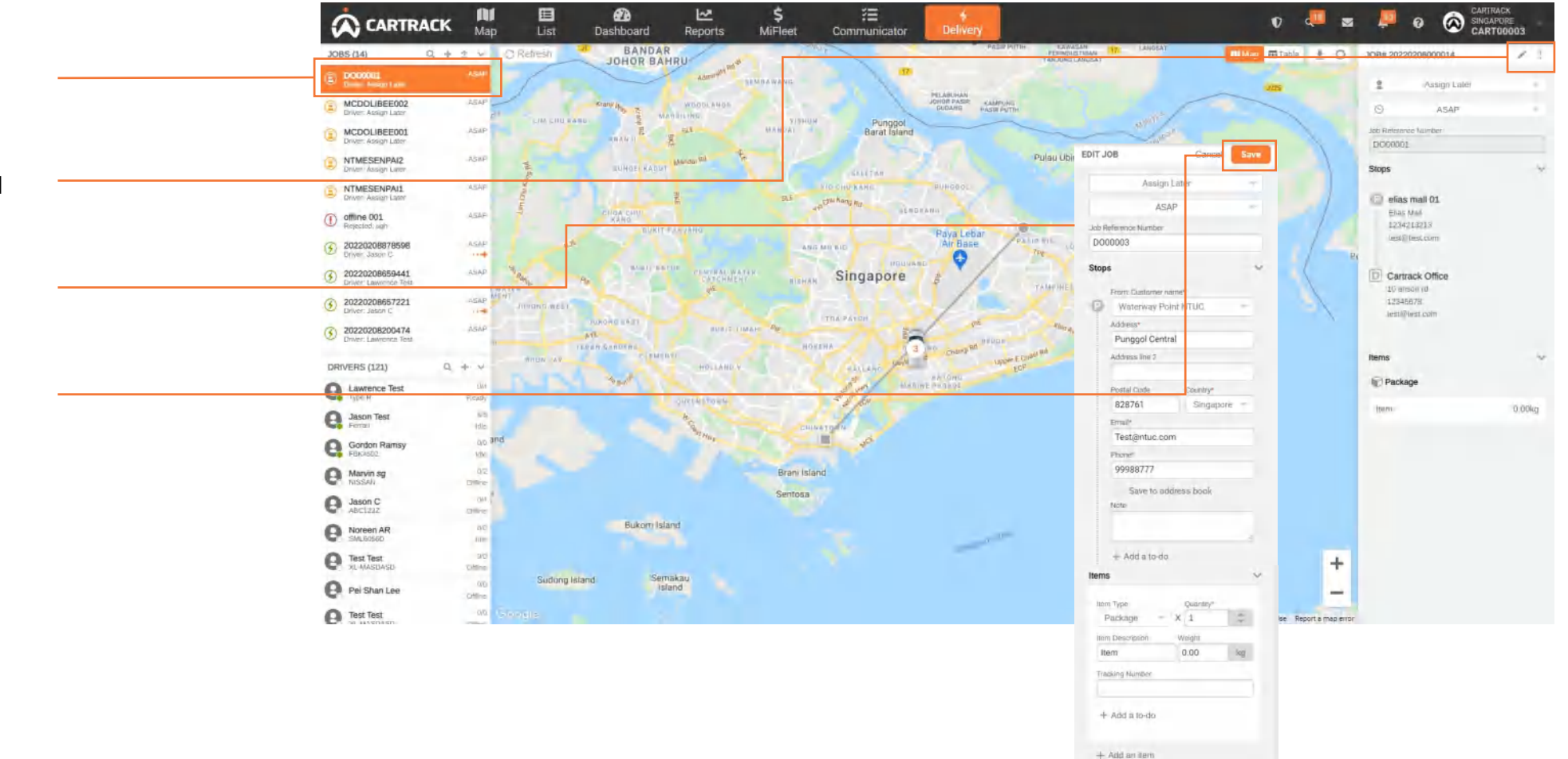

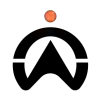

### **DELETE JOBS**

- **1.** Select the job you would like to delete from the jobs window
- 2. Click on the icon to access the menu, and select delete
- **3.** Confirm whether you would like to delete the job on the pop up notification
- 4. You are not able to delete jobs that have already been assigned to a driver. Once a job has been deleted, you will not be able to undo this.

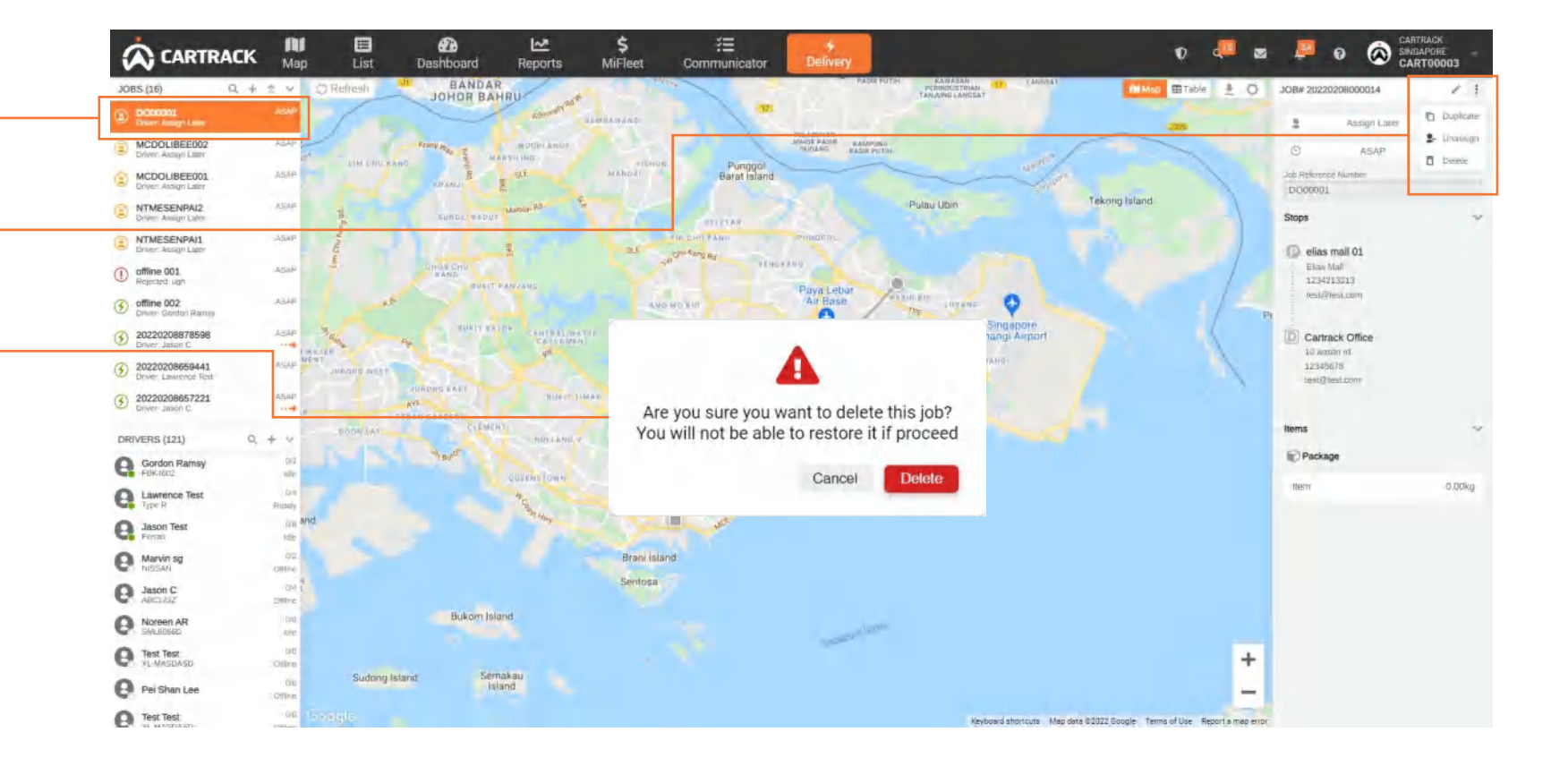

### **JOB ASSIGNMENT: DRAG & DROP**

- 1. Select the job needed to be assign
- 2. Drag the job to the assigned driver

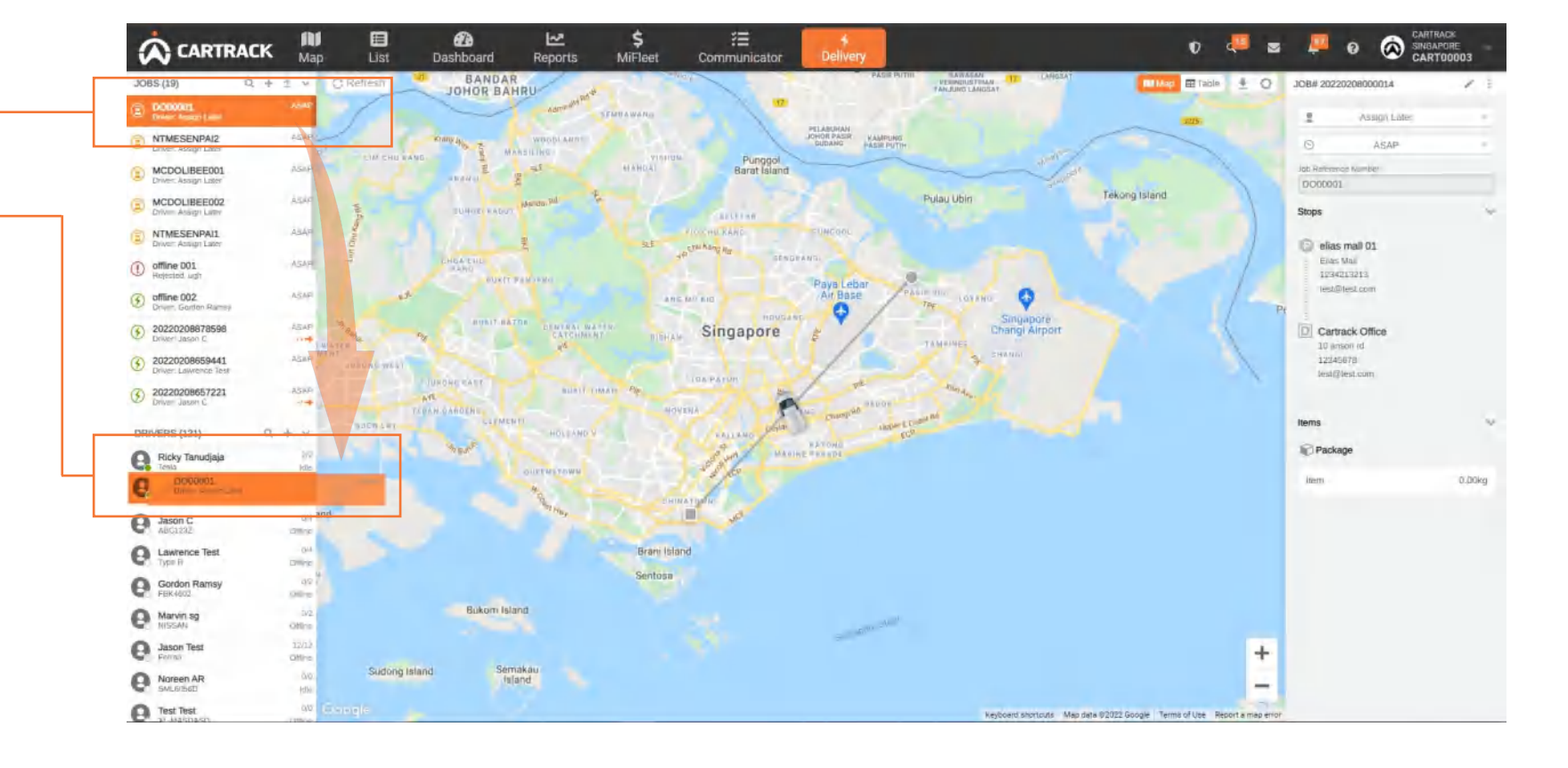

### **JOB ASSIGNMENT: JOB EDIT**

- 1. Select job to be edited
- 2. Click on edit
- **3.** Select the driver to assign the job to and click Save

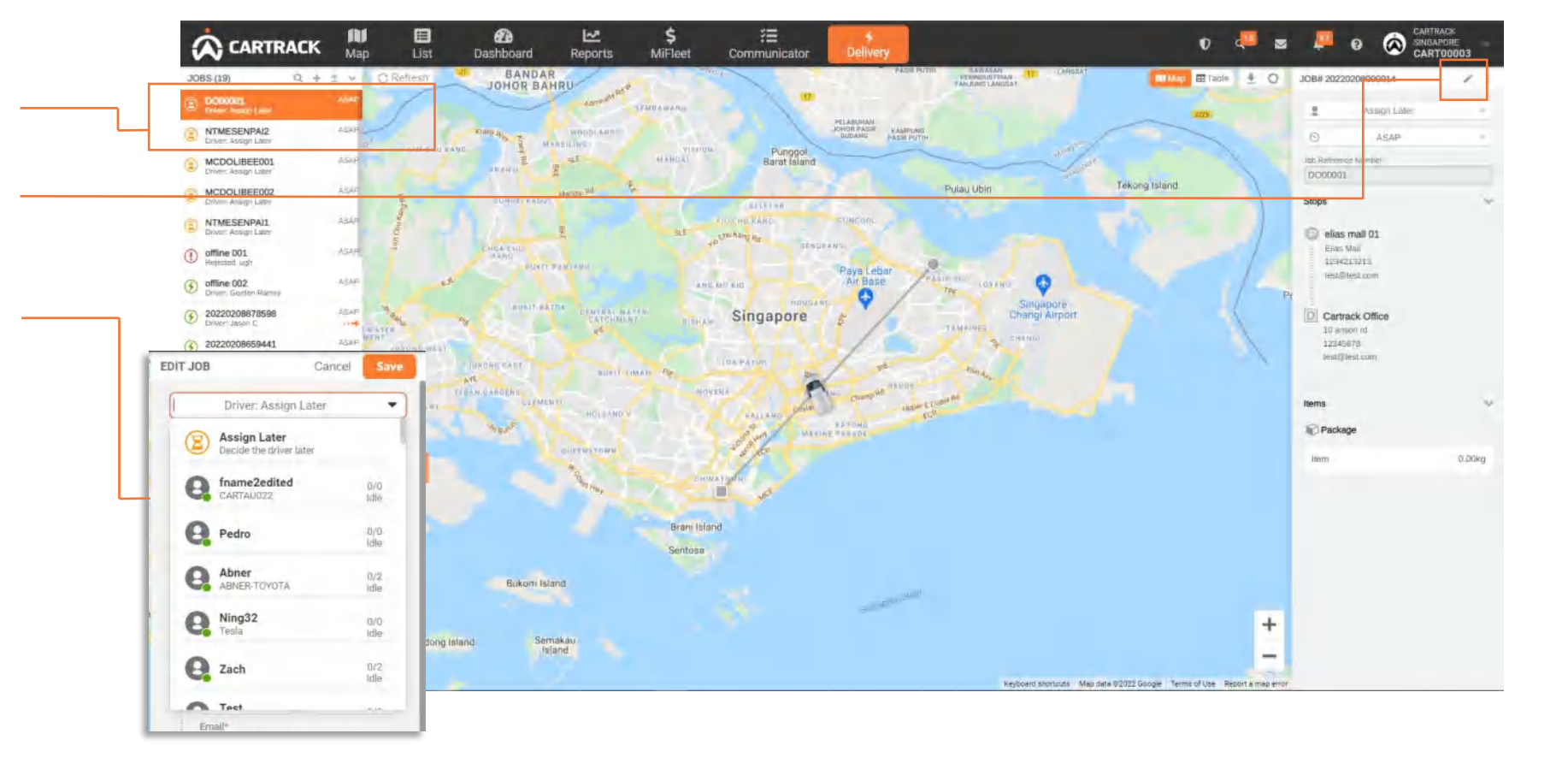

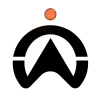

#### **JOB ASSIGNMENT: MAP**

- 1. Select the job needed to be assign
- 2. Click on the vehicle to assign the selected job

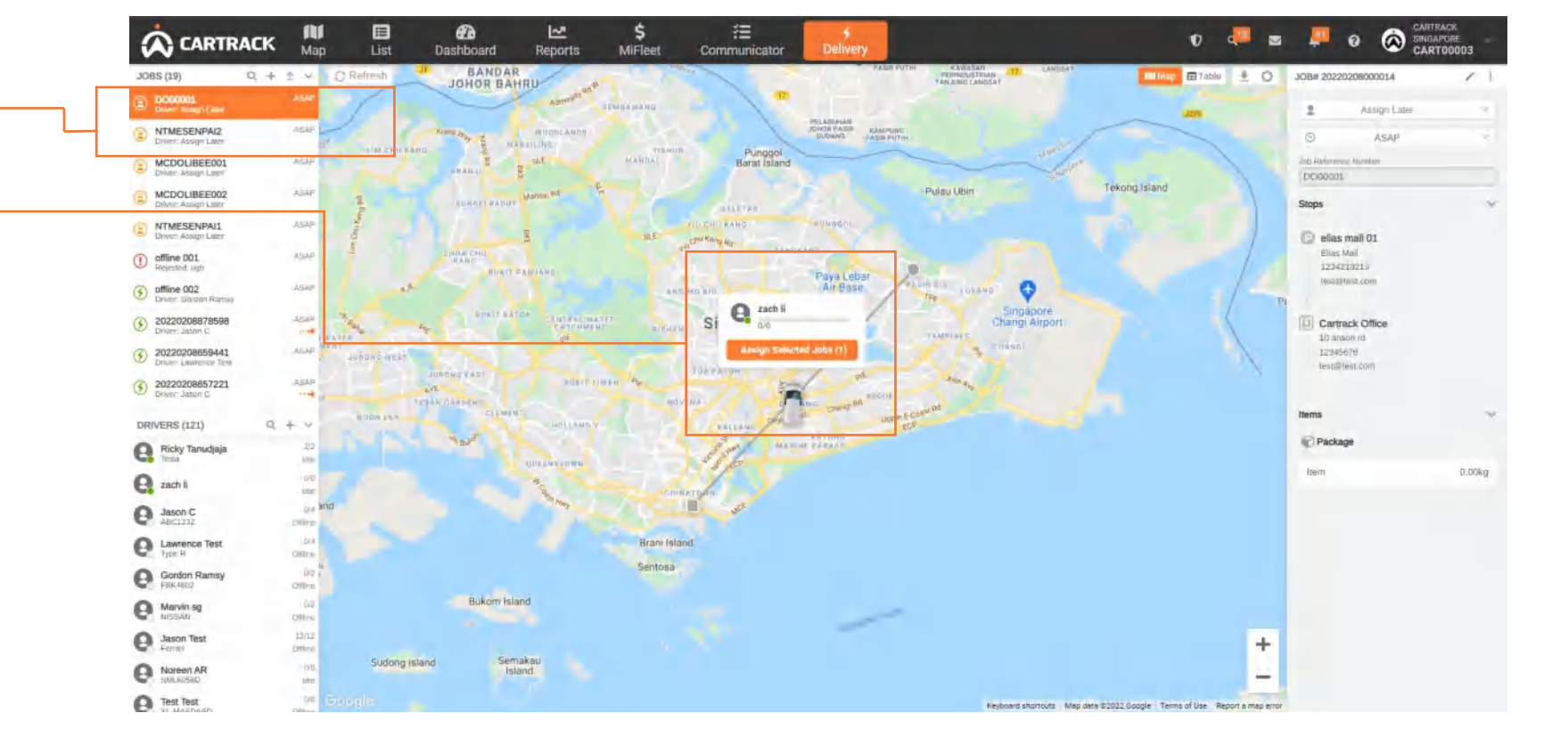

### **MONITOR JOB PROGRESS**

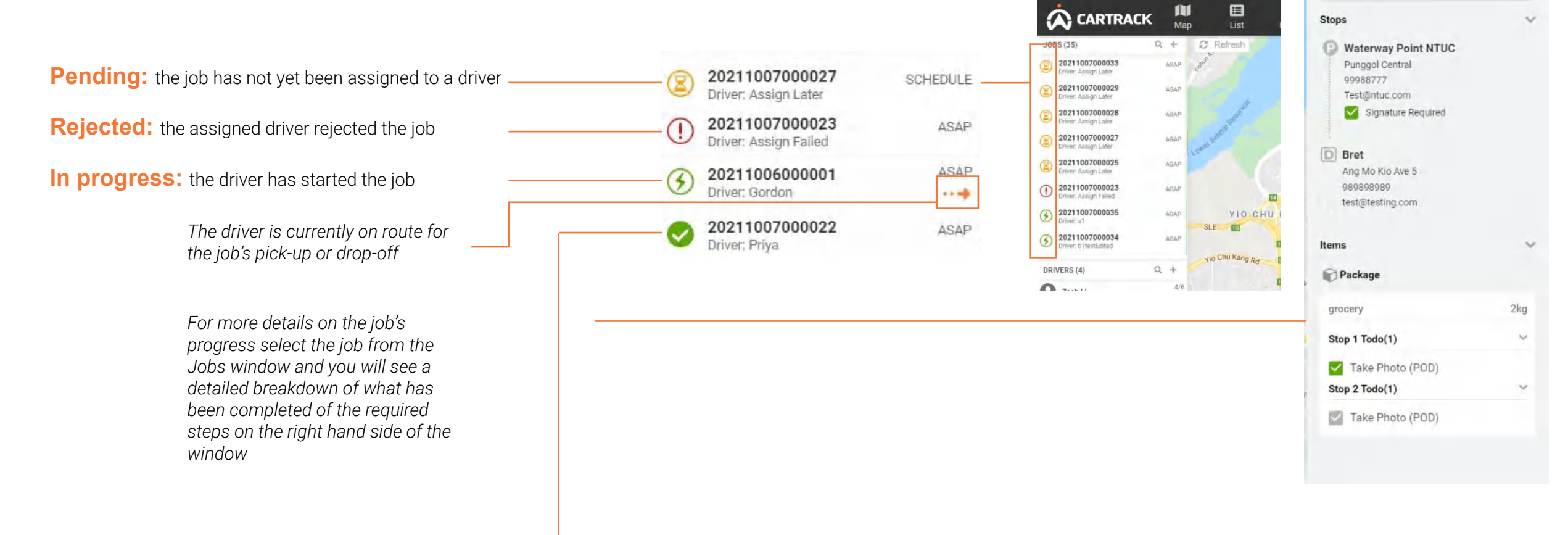

**Completed:** the driver has completed the job

### **JOBS: PROOF OF DELIVERY**

- 1. Select the Job whose photo or signature proof you want to view
- 2. Hover over the photo or signature you would like to view

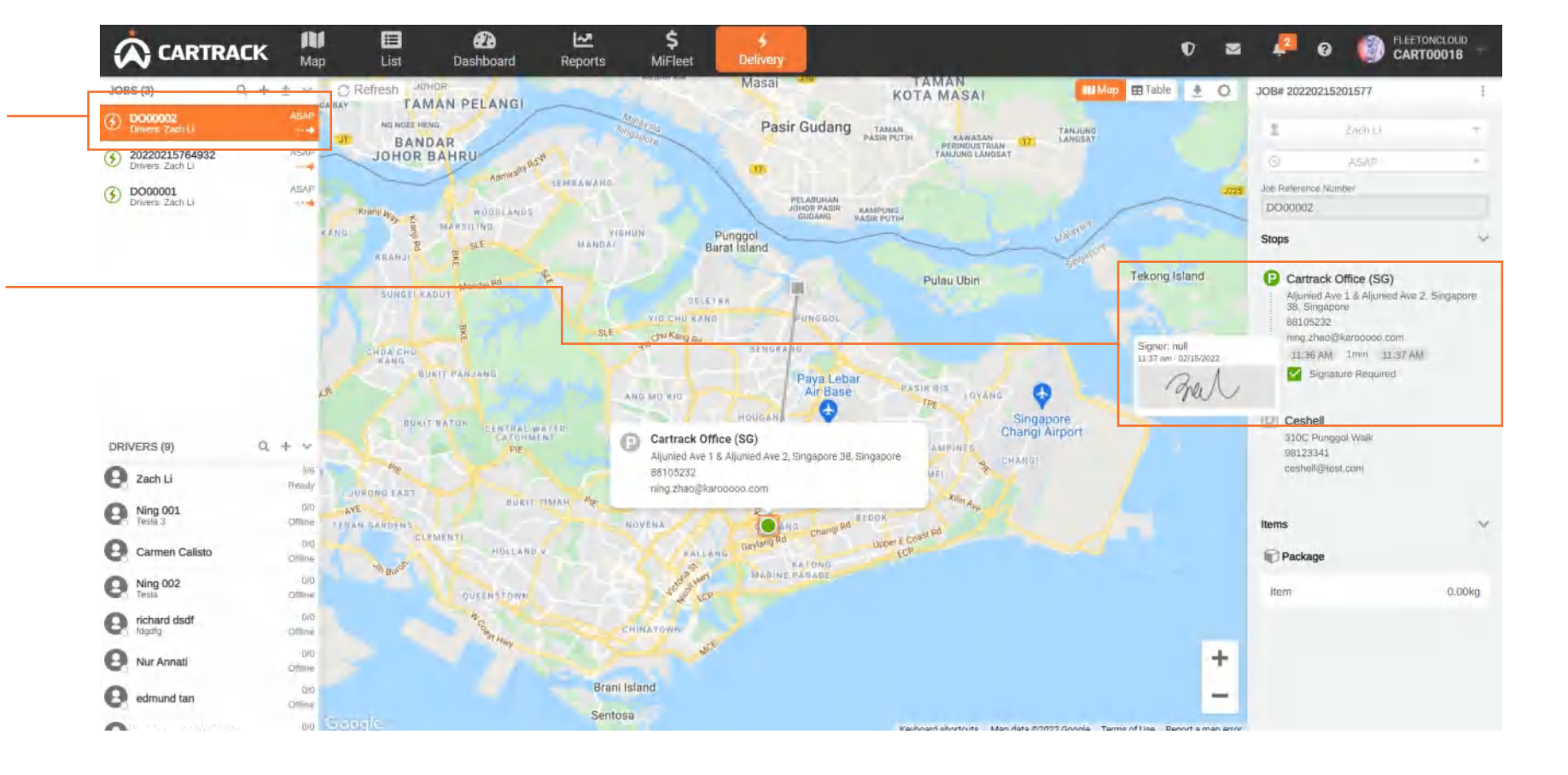

#### **VIEW/DOWNLOAD HISTORICAL & FUTURE JOBS**

1. Toggle to table to view all past or upcoming jobs. You can edit, delete and assign jobs by following the same steps

2. Filter your jobs by your desired date range and/or their status

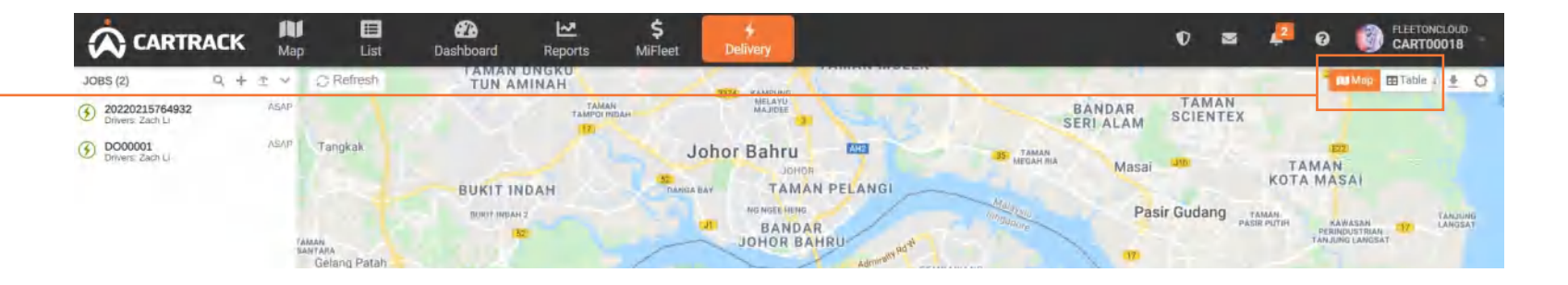

|                             | ACK  | Map     | List      | Bashboard      | Reports           | \$<br>MiFle | eet De    | +<br>elivery |           |   |            |                | Ø  | z 📮         | 0         |              | NGLOUD<br>00018 - |
|-----------------------------|------|---------|-----------|----------------|-------------------|-------------|-----------|--------------|-----------|---|------------|----------------|----|-------------|-----------|--------------|-------------------|
| 10BS (2)                    | 9. + | * 4     | C Refresh | Next 7 days    | • Status          | - 1         | Q Search  |              |           |   |            |                |    |             | n         | Map EE Table | <u>*</u> 0        |
| 3 20220215764932            |      | ASAP    | Status    | Jub 10         | Job Reference Non | 1           | Tracking# | 1            | Assign to | 4 | Start Time | Completed Time | L. | From        |           | To           |                   |
| Cinvers Zach Ci             |      | 45.40   | ۲         | 20220215764932 |                   |             |           |              | Zach Li   |   | ASAP       | 1              |    | Cartrack Of | tice (SG) | Eunice       |                   |
| DO00001<br>Driversi Zach Li |      | Ashin   | ()        | 20220215056703 | D000001           |             |           |              | Zach Li   |   | ASAP       | +              |    | Cartrack Of | fice (SG) | Elleen       |                   |
| DRIVERS (8)                 | q    | + >     |           |                |                   |             |           |              |           |   |            |                |    |             |           |              |                   |
| A Zach Li                   |      | .g/a    |           |                |                   |             |           |              |           |   |            |                |    |             |           |              |                   |
|                             |      | Ready   |           |                |                   |             |           |              |           |   |            |                |    |             |           |              |                   |
| Ning 001<br>Testa 3         |      | Dilline |           |                |                   |             |           |              |           |   |            |                |    |             |           |              |                   |

 To download job information, select your desired date range and click the download button

### **EMAIL JOB NOTIFICATIONS**

The customer receiving items (i.e. the drop-off customer) will receive automated email notifications at 2 key points:

#### 1. Your items are on the way

Once the driver has picked-up the customers items and is on the way to their location to drop them off and tracking of driver time of arrival

#### 2. Your items were successfully delivered

Once the items have been delivered to the customer, and customer is able to view proof of delivery

| 6                                                                  |                                                                                                    | <b>S</b>                                                                                         |                                                                 |
|--------------------------------------------------------------------|----------------------------------------------------------------------------------------------------|--------------------------------------------------------------------------------------------------|-----------------------------------------------------------------|
| Your items are on the way                                          |                                                                                                    | Item delivered!                                                                                  |                                                                 |
| Hi Eileen,                                                         |                                                                                                    | Hi Eileen,                                                                                       |                                                                 |
| Your Items from Cartrack Office (SG) are on their way to<br>you!   |                                                                                                    | Your items from Cartrack Office (SG) have been<br>successfully delivered on February 11, 2022 at | 10.53 AM.                                                       |
| Order reference number ; D000001                                   | À                                                                                                    | Order reference number : DOC0001                                                                 | À                                                               |
| From: Aljunied Ave 1 & Aljunied Ave 2, Singapore 38, Singapore, 38 | Job Reference Number: D000001                                                                                                    | From Alunied Are 1 & Alunied Are 2 Sings<br>Singapore, 38                                        | Job Reference Number: D000001                                   |
| To: 27 ghim moh link, Singapore, 270027                            | 10:59 AM<br>BD72 2002/2022<br>A The Segar Read<br>A The Segar Read<br>A The Segar Read<br>A The Segar Read<br>A The Segar Read<br>A The Segar Read | V To: 27 ghim moh link, Singapore, 270027                                                        | 12:28 PM<br>Mon,<br>02/28/2022<br>Completed<br>5478 Bisgar Kaas |
| Dapyright & 2021 Canneck, All rights reserved.                     | ARVEN PARAME                                                                                                    | Copyright & 2023 Contract, Ait rights inserves                                                   |                                                                 |
|                                                                    | 10:59 AM<br>Mon<br>02/28/2022 Title Picked Up<br>31:00 Punggol Walk #23310                                                                         |                                                                                                  | 12:19 PM<br>Mon,<br>02/28/2022                                  |
|                                                                    | 10:39 AM Created                                                                                                    |                                                                                                  | 12:19 PM<br>Mon<br>02/28/2022                                   |

#### **SETTINGS: WORKER PROFILE MANAGEMENT**

- 1. Click on "Settings" of drivers, or driver configuration
- Import/Export fun 2. faster setup config for similar industry
- User is able to ame 3. configuration like title from drivers to setting of mobile t

|                                                                                                    |              | Map List | Dashboard Reports                                                                                                    | \$<br>MiFleet | Communicator |                     | V 📲 🕿                         |  |
|----------------------------------------------------------------------------------------------------|--------------|----------|----------------------------------------------------------------------------------------------------|---------------|--------------|---------------------|-------------------------------|--|
| ' to edit naming<br>r task<br>action is meant for<br>guration for worker<br>y<br>end simple<br>changing of display<br>o workers, and<br>imeout | Address Book | Map List | A points<br>NGRU<br>INAH<br>TAMPO HEAH<br>TAMPO HE | MiFleet       | PERMAS JAYA  | BANDAR<br>SERI ALAM | AND ED Table CONTRACTOR MASAI |  |
| out of signal                                                                                                    |              |          |                                                                                                    |               |              |                     |                               |  |

Note:

Out of reach refers to

#### **SETTINGS: ADDRESS BOOK MANAGEMENT**

- 1. Click on "Settings" to access address book to edit, delete or add a customer
- 2. Click on "+" to add a new customer, select a customer name to edit or the trash can to delete customer
- Fill up all the field marked with "\*", If the address of customer is not found on the map, User is able to use the Orange pin on map to pin to the correct location by moving it around
- **4.** Once system verified all entry is in place it will allow user to click on Save

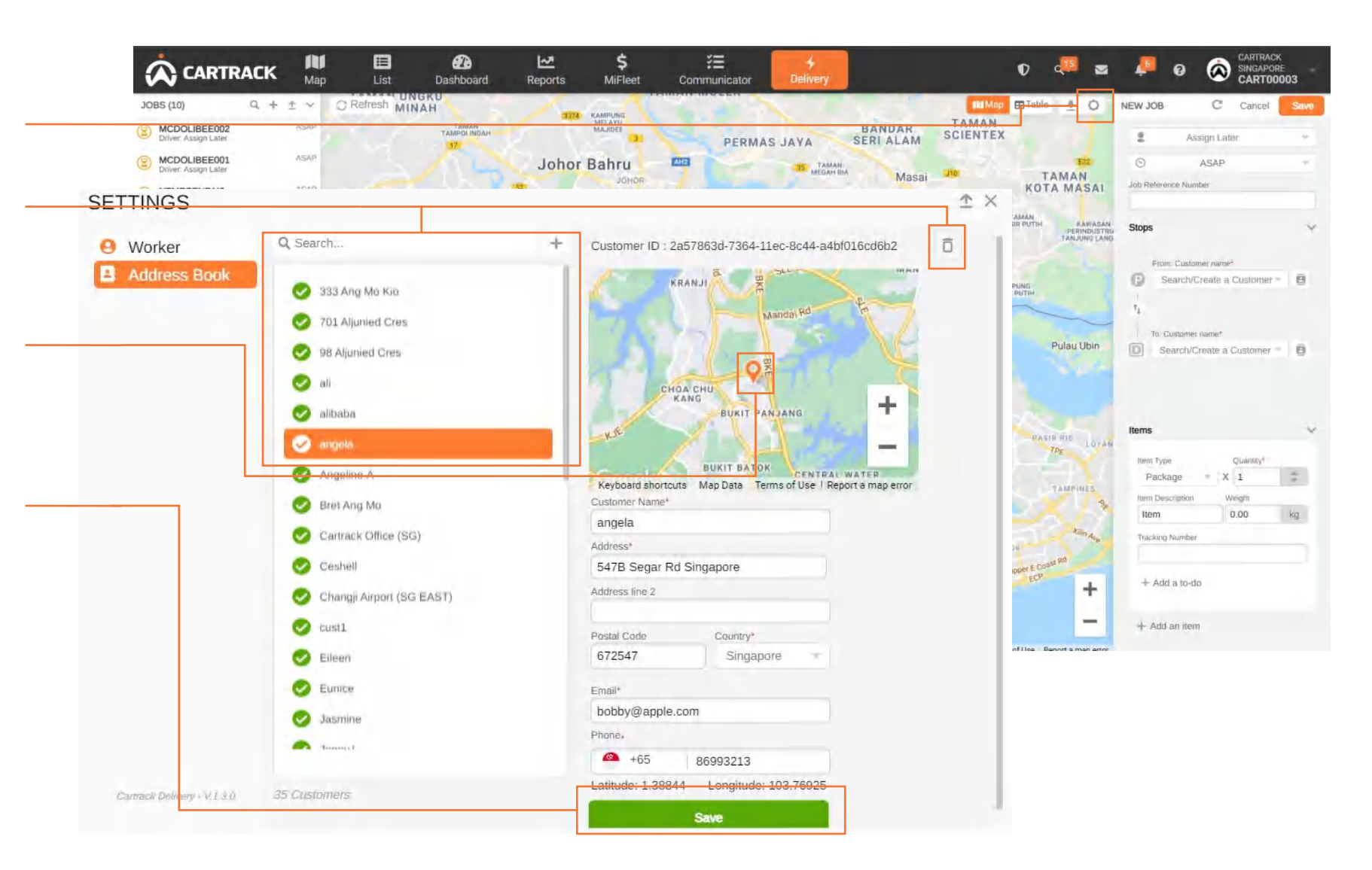

#### **IMPORTING CUSTOMER LIST**

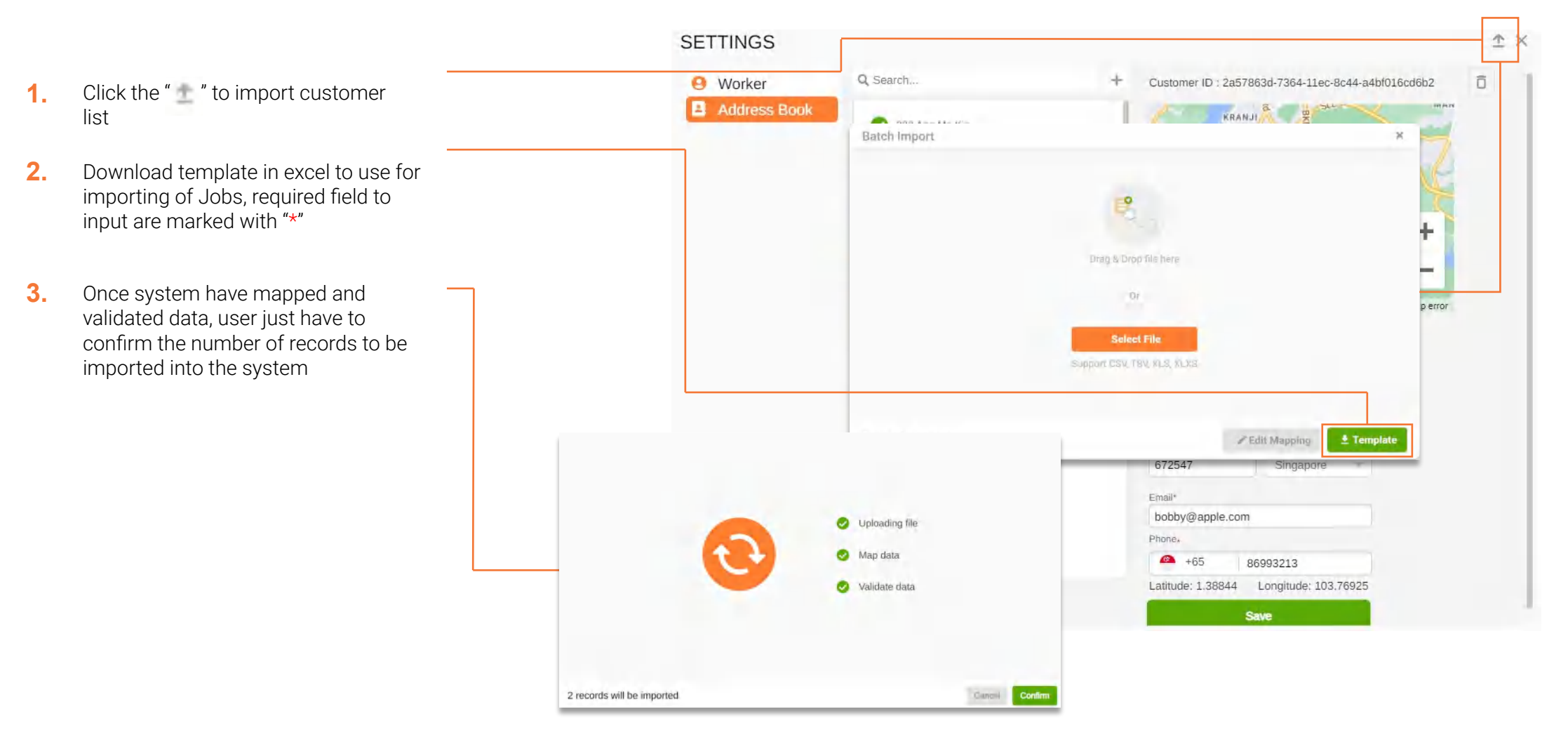

# **SIGN IN TO MOBILE APP**

- 1. Download the mobile app <u>Apple iOS</u> <u>Android</u>
- 2. Open the app and tap "Sign in"

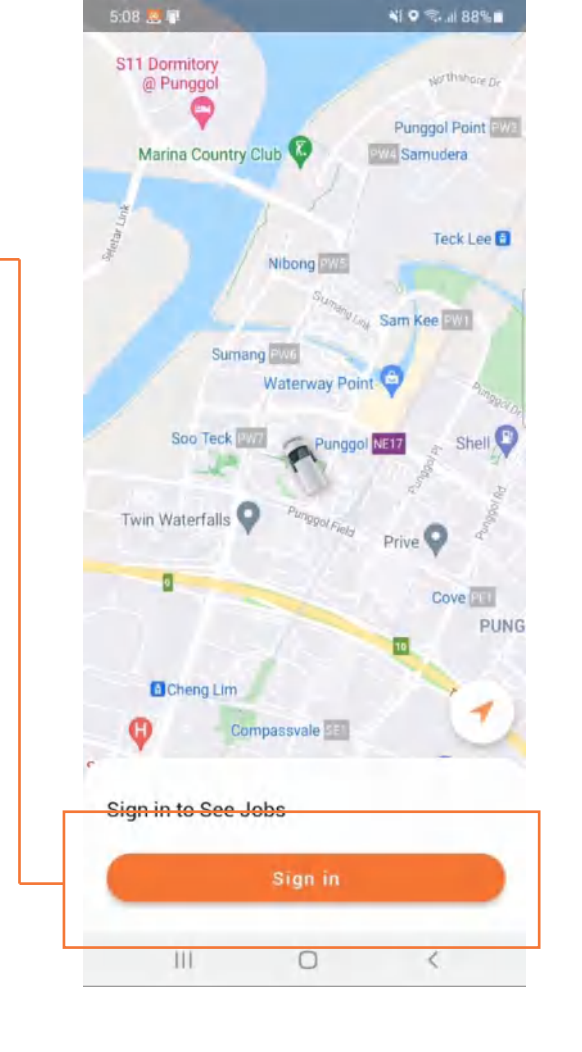

3. Enter the login information Account: this is the username you use for your Cartrack corporate account

Username: this is the username you created when you <u>created your driver</u> Password: this is the password you chose when you <u>created your driver</u>

- 4. Ensure the correct country and language are selected. The country should be the country you pay for your Cartrack subscription not the country where the driver will complete jobs.
- User can choose to login between 3 methods, Username and Password, Mobile number or Email

Tap "Sign in"

6.

Sign in Cancel 8 CARTRACK Account Username Password 0 Remember me Sign in Singapore T English More ways to sign in Cartrack Delivery V1 3.0-debug III. 0

¥I Q 🖘 .il 88% 🖬

5:07 🖪 📳

### **SIGN IN TO MOBILE APP**

- 1. Enter the login information Account: this is the username you use for your Cartrack corporate account
  - **Email:** this is the email address being registered by the system administrator when driver profile is created
  - Mobile Number: this is the mobile number being registered by the system administrator when driver profile is created
- 2. Tap "Sign in" to allow system to send a one time pin to the verified email or mobile number
- **3.** Once Driver to input the One-time pin within the time limit to sign in to the application

| Cancel Sign in                 | Cancel Sign in                 | Back Verification Code |
|--------------------------------|--------------------------------|------------------------|
| CARTRACK                       | CARTRACK                       |                        |
| Account                        | Account                        |                        |
| - +65                          | Email                          | Septio 45507470101     |
| Sign in                        | Sign in                        | Sent to +0391418191    |
| C English Singapore            | The English Singapore          |                        |
| More ways to sign in           | More ways to sign in           |                        |
| Cartrack Delivery vI.3.0-debug | Cartrack Delivery v1.3.0-debug |                        |
| III O <                        | iii o <                        |                        |

### **SET OFFLINE OR ON BREAK STATUS**

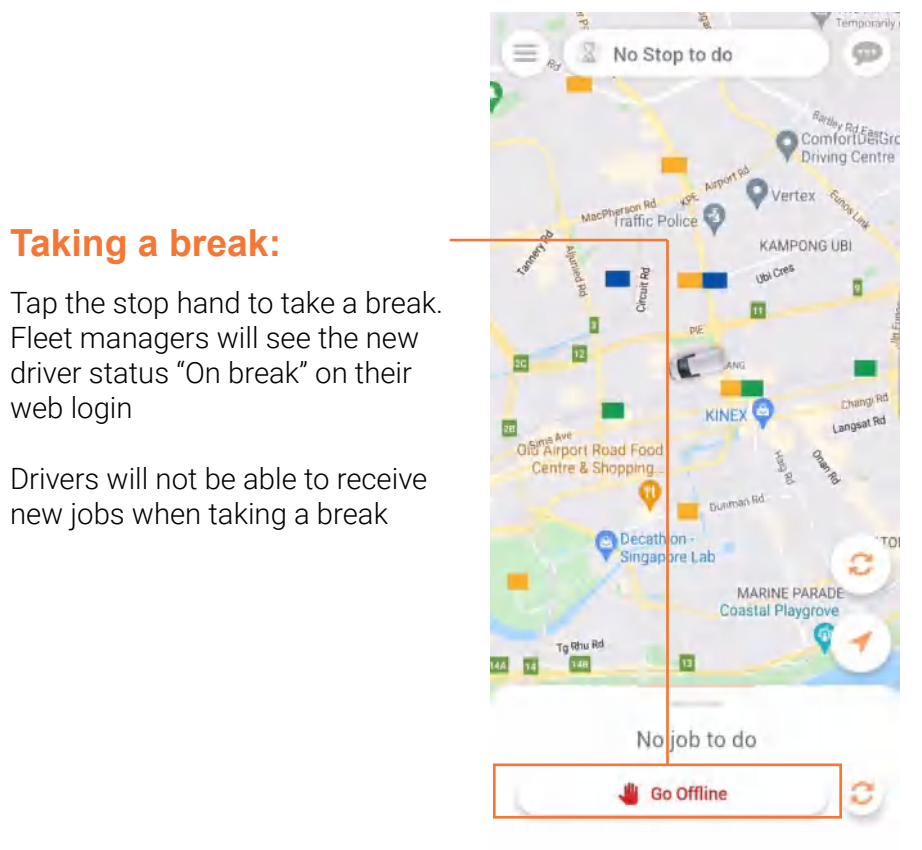

#### Come back online:

Tap "Go" to let fleet managers know you are ready to get back to work. Fleet managers will see the new driver status "Online" on their web login

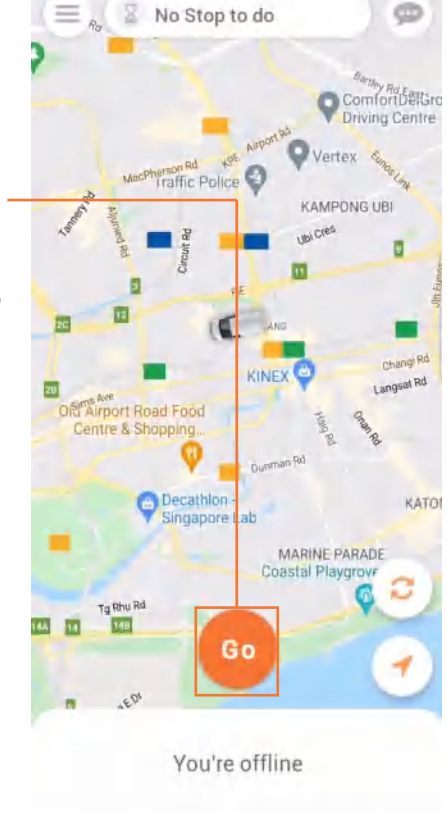

#### Go offline:

To go offline guit the mobile application or log out. Fleet managers will see the new driver status "Offline" on their web login

Taking a break:

new jobs when taking a break

web login

#### **RECEIVE A JOB**

Drivers will get a notification in real-time whenever a job is assigned to them, or when there are any changes made to an existing job Ensure they allow notifications for the app in their settings.

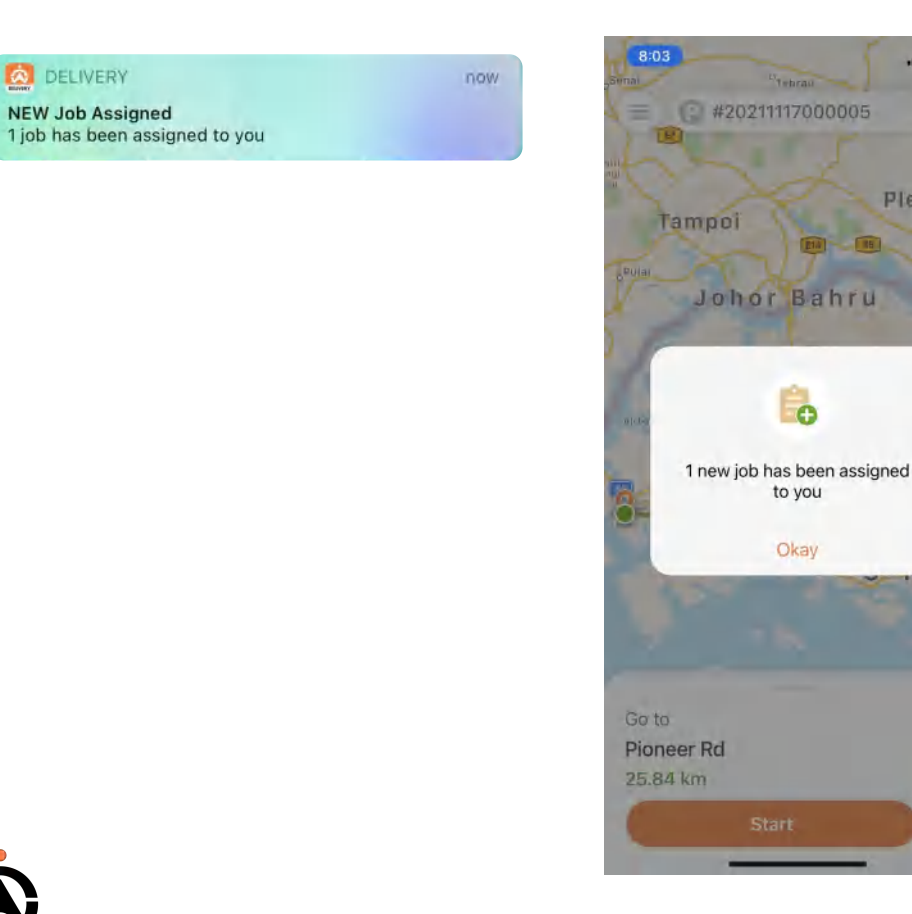

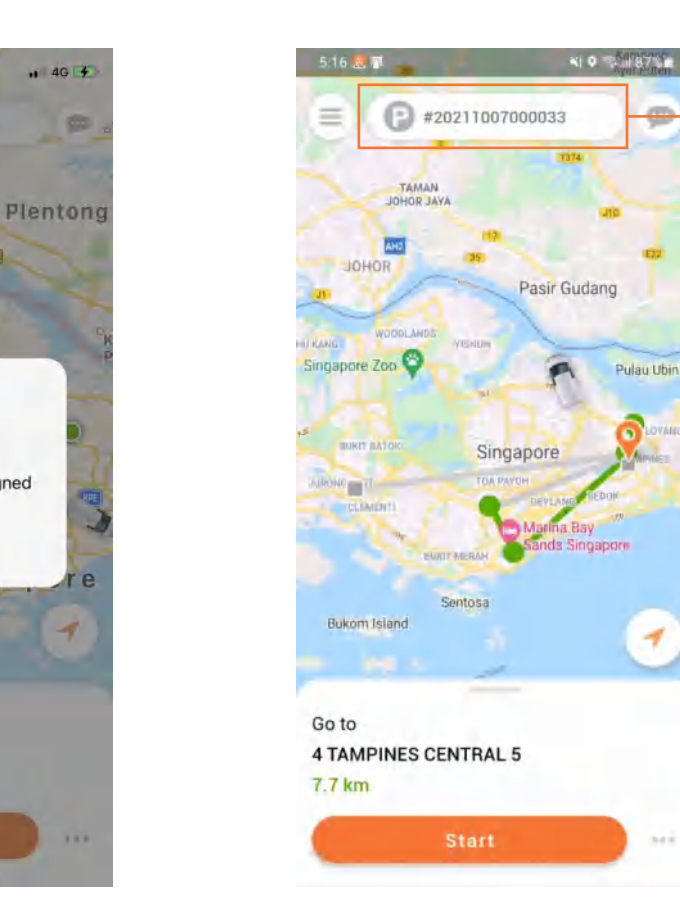

Pulau Ubin

The current job number and whether the driver is completing the pick-up (P) or drop-off (D)

DELIVERY

## **JOB OVERVIEW**

After pressing "Go", Driver will be online to receive all assigned jobs.

Indicate current stop for assigned job

Indicate no outstanding stop or job to be completed at the moment or to view upcoming scheduled jobs

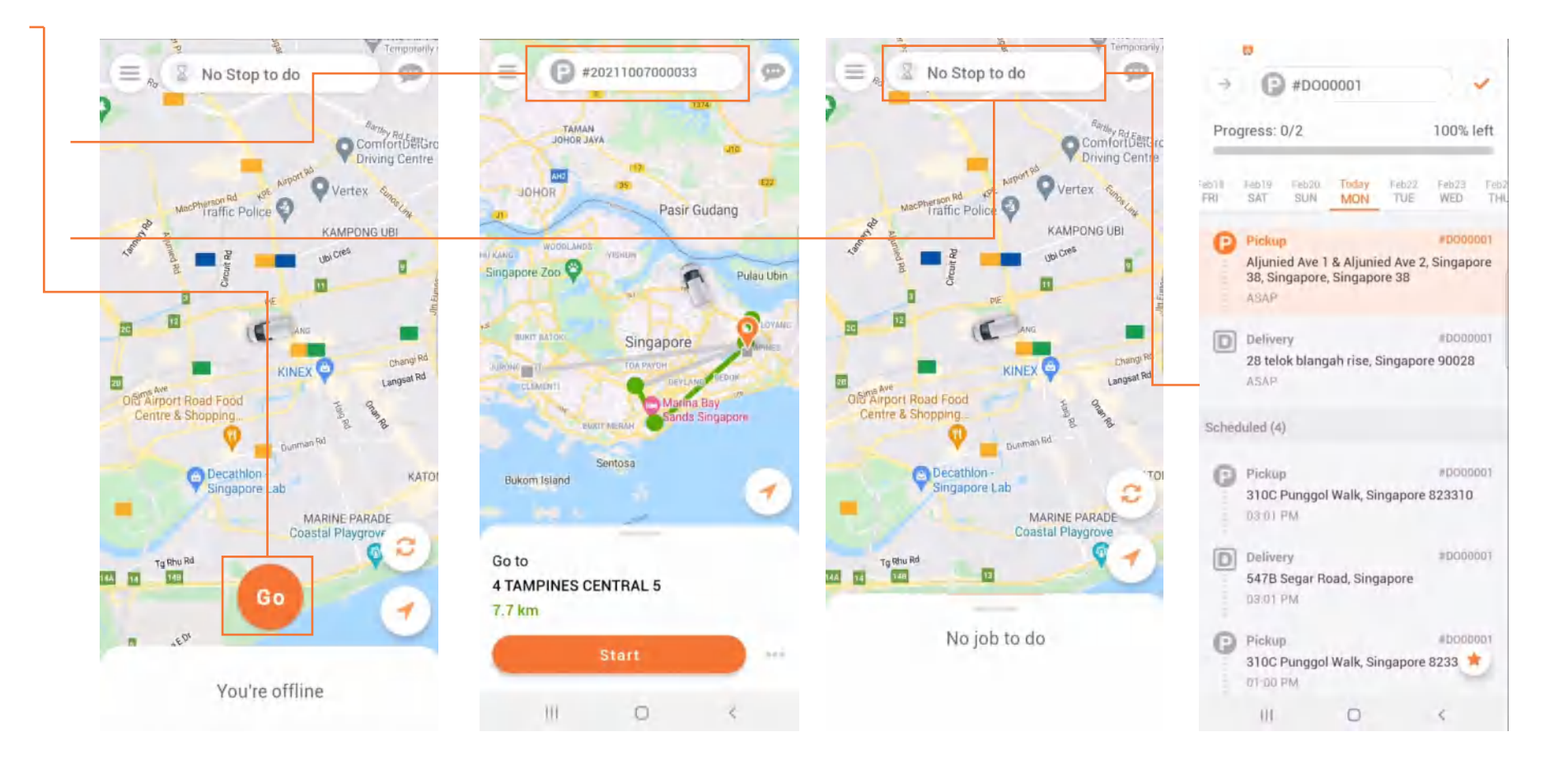

#### **ACCEPT & START A JOB**

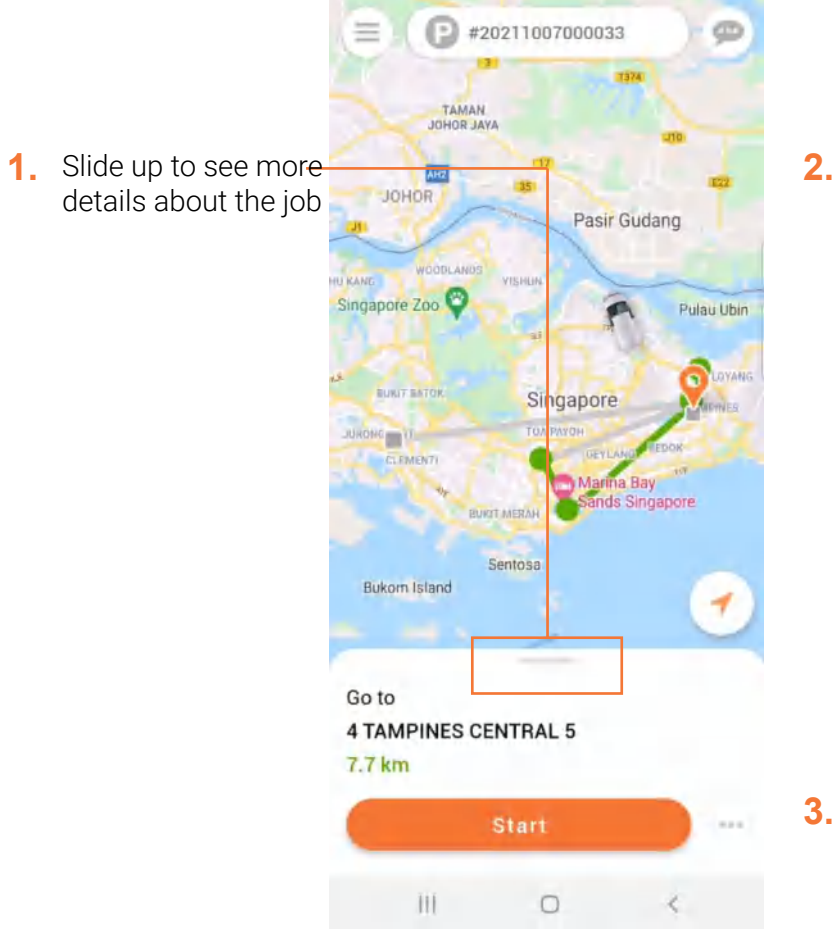

#### See all customer and stop information as well as any notes to ensure they know what is needed to complete the job. They can also call customers if needed using the phone button.

Tap the "START" button

Managers will now see

the job as in progress

#### 7.7 km 4. 44.0 Stop 1/2 ASAP Pickup: Tampines mall 4 TAMPINES CENTRAL 5, Singapore, 529.. Note: ¢ Stop 2/2 ASAP To: Search/Add a Customer 18 Boon Lay Way, Singapore 609966, Sin. Note: You're online Tap to stop 111 0

Go to

**4 TAMPINES CENTRAL 5** 

Tap the map to – select which navigation app they would like to use

| Google Map |
|------------|
| Waze       |
| Cancel     |

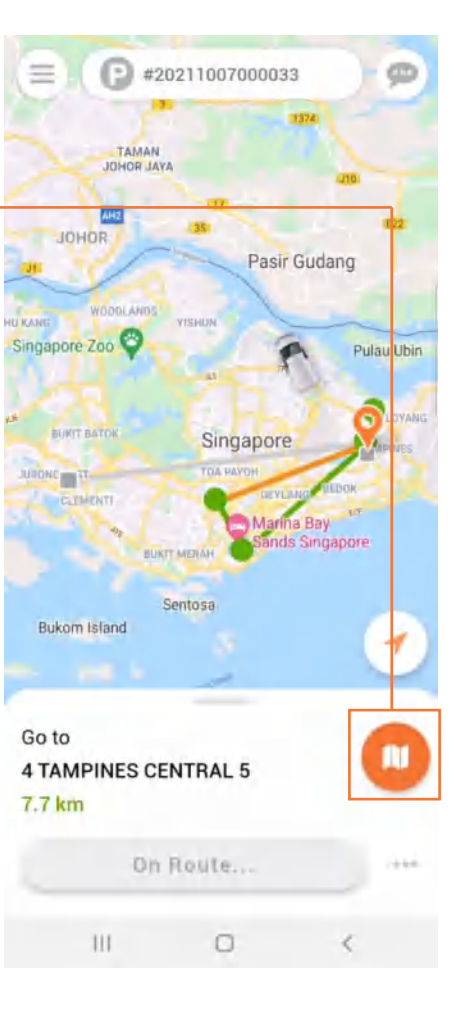

36

### **REJECT A JOB**

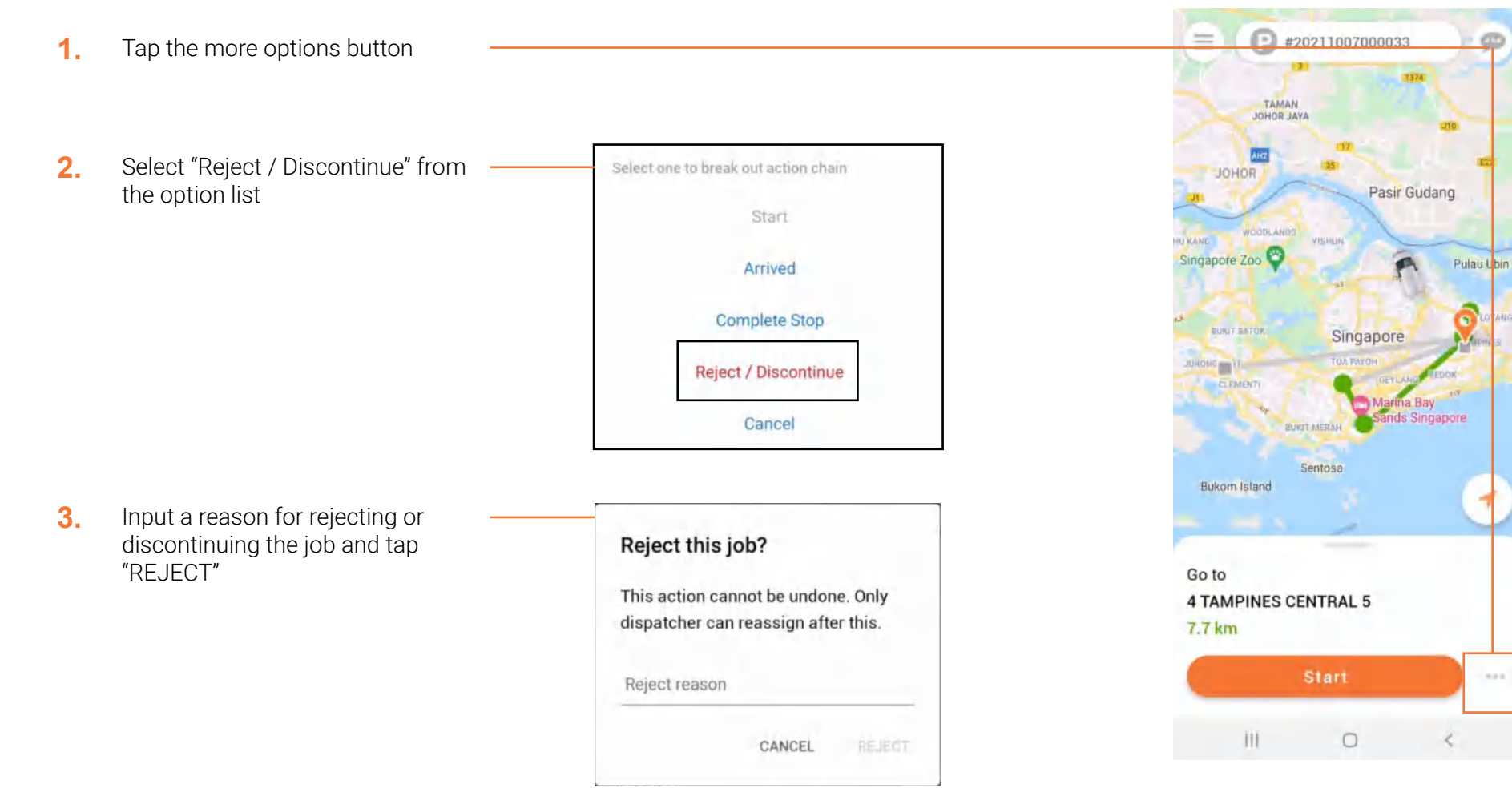

### **COMPLETE A JOB**

1. Once you have started a job and have arrived at your pick-up stop's location the "Complete Stop" button will appear. Tap "Complete Stop".

> If you have de-activated your GPS you will need to manually complete the stop by pressing the more options button and then selecting "Complete Stop" from the options list.

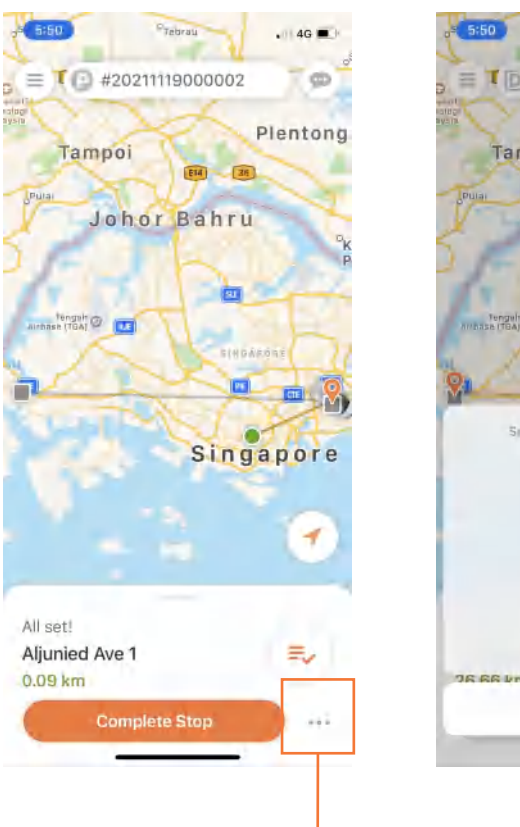

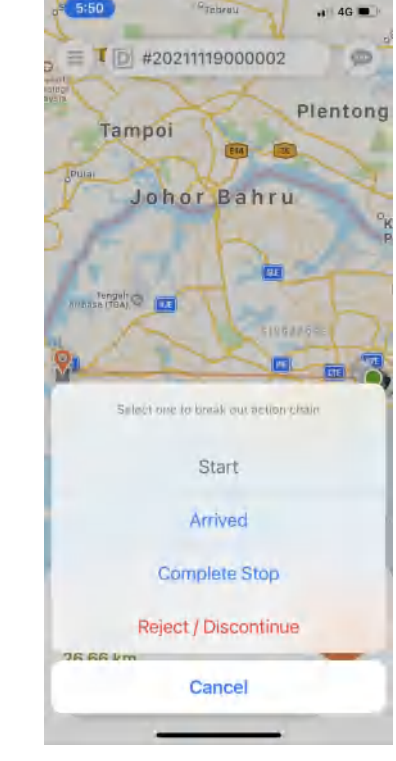

- 2. Complete the to-do list
- 3. Start the drop-off
- 4. Repeat steps 1-2 for the drop-off stop
- 5. A notification will appear upon successful job completion

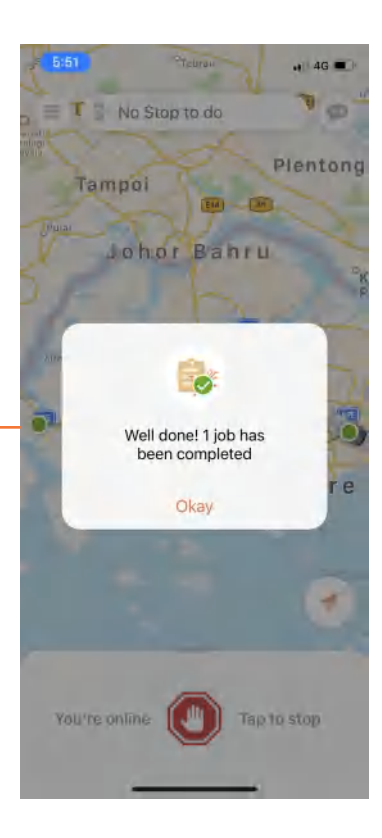

More options button

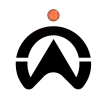

## **JOB'S TO-DO LIST**

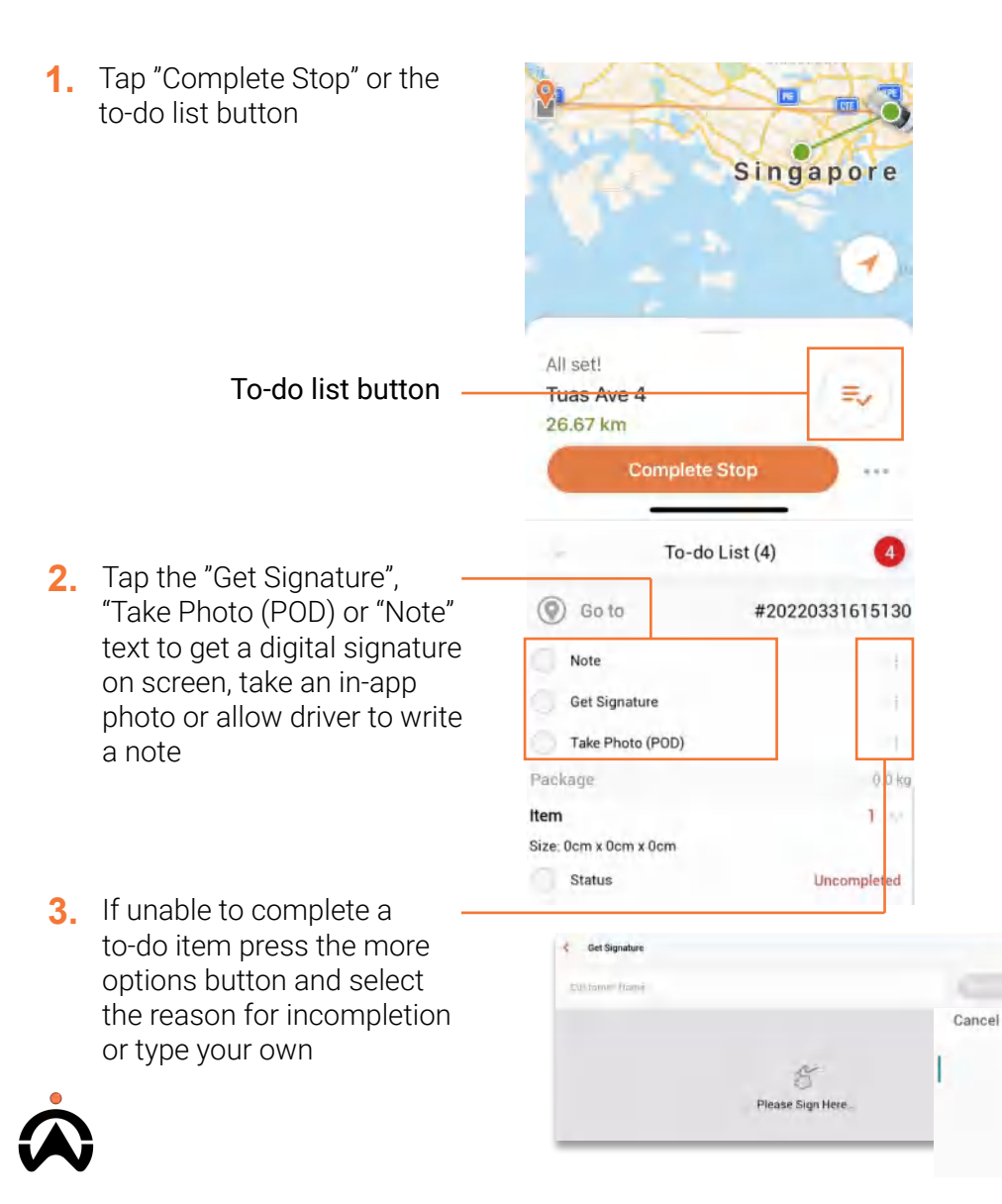

4. Once to-do list items are successfully completed a green tick will appear next to them. Once all are completed you can complete the pick-up or drop-off

5. If there was a challenge with the pick-up or drop off, tap the status text and select an option from the list

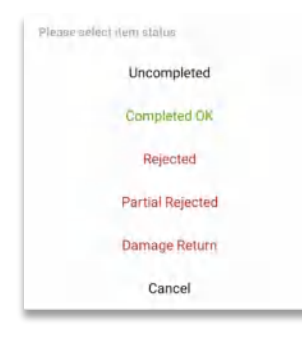

Add note

Done

| 5:50               | <del>nii 40 a</del> |
|--------------------|---------------------|
| To-do              | List (2) 🥏          |
| Delivery           | #20211119000002     |
| Package            | 3kg                 |
| вох                |                     |
| Get Signature      | <b>—</b> 1          |
| O Take Photo (POD) | <b>Z</b> 1          |
| Status             | Completed OK        |

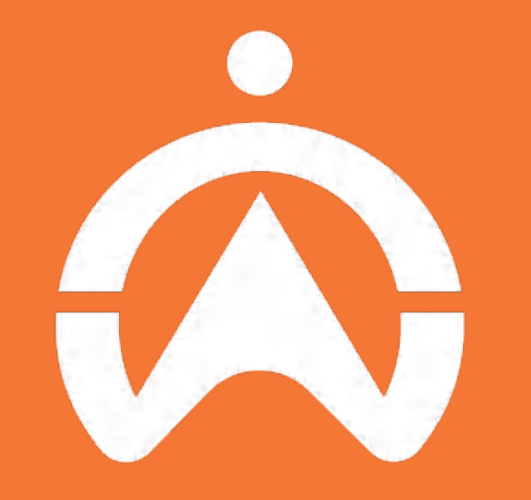

**Thank You**